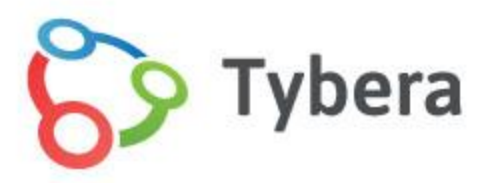

# eFlex Electronic Filing – Filer Interface

User's Guide for Filers

Montgomery County Probate Electronic Filing

June 2016

| Introducing e-Filing                                      | 7  |
|-----------------------------------------------------------|----|
| e-Filing Basics                                           | 7  |
| Figure 1: Navigation within the eFlex Software Product    | 7  |
| Figure 2: eFlex Breadcrumb Trail                          | 8  |
| Document Preparation Prior to Login                       | 8  |
| Getting Started                                           | 9  |
| Logging In and Requesting an Account                      | 9  |
| Figure 3: Login Screen                                    | 9  |
| Figure 4: Reading and Accepting User Agreement            | 10 |
| Figure 5: Selecting "Accept" and Clicking "Submit"        | 10 |
| Figure 6: Association with a User Role                    | 11 |
| Figure 7: Association with an Organization                | 11 |
| Figure 8: Creating a New Organization                     | 12 |
| Figure 9: Using Profile Information                       | 13 |
| Figure 10: Notification of User Account Request           | 15 |
| Resetting Forgotten Password                              | 15 |
| Figure 11: Requesting a Password Reset                    | 16 |
| Figure 12: Temporary Password Sent to Email               | 16 |
| Figure 13: Temporary Password for One-Time Login          | 16 |
| Figure 14: Resetting a Forgotten Password                 | 17 |
| Navigating from the Home Page                             | 17 |
| Figure 15: Home Page                                      | 18 |
| Logging Out                                               |    |
| Figure 16: Notification of Drafts (or Incomplete Filings) | 19 |
| Working with Profiles                                     | 19 |
| My User Profile                                           | 19 |
| Viewing or Editing the User Profile                       | 19 |
| Figure 17: My User Profile                                | 20 |
| Figure 18: User Profile                                   | 21 |
| Figure 19: Modify User Profile                            | 22 |
| Figure 20: Email Notification Settings                    | 23 |

| Passwords                                                      | 23 |
|----------------------------------------------------------------|----|
| Changing the Password                                          | 23 |
| Figure 21: Change Password Screen                              | 23 |
| Login History                                                  | 24 |
| Viewing Login History                                          | 24 |
| Figure 22: Login History                                       | 25 |
| Setting Up Payment Options (Wallet Accounts)                   | 25 |
| Figure 23: Payment Methods                                     | 26 |
| Setting Up a Wallet Account as an Individual Filer             | 26 |
| Figure 24: My Profile to Set Up Wallet                         | 26 |
| Figure 25: Creating a Payment Account Token                    | 27 |
| Figure 26: Entering Payor Information                          | 28 |
| Figure 27: Entering Credit Card Information                    | 29 |
| Figure 28: Verifying information                               |    |
| Figure 29: Token Created Successfully                          | 31 |
| Figure 30: Entering Account Name or Description                | 31 |
| Figure 31: Routing Number Pop-Up Help Dialog                   | 32 |
| Setting Up a Wallet Account as a Firm Financial Administrator  | 32 |
| Figure 32: Financial Administrator Navigation to Wallet Set-up | 33 |
| Figure 33: Assigning User to a Wallet Account                  |    |
| Figure 34: Assigning Users to the Credit Card Account          | 34 |
| Setting Up a Wallet Account as Self-Represented Litigant       | 34 |
| Figure 35: Adding a Wallet Account: Self-Represented           | 35 |
| Working with Cases                                             | 35 |
| To View My Cases                                               |    |
| Figure 36: List of "My Cases"                                  |    |
| To Navigate My Cases Page                                      | 37 |
| Figure 37: Number of Cases Displayed Drop-down                 | 37 |
| Figure 38: Viewing the Case History                            | 37 |
| Figure 39: Case History Page                                   |    |

| Figure 40: Show Active, Show Inactive & Show Both Filters              |    |
|------------------------------------------------------------------------|----|
| Figure 41: Case Sorting and Expansion Button                           |    |
| Figure 42: Document Link                                               |    |
| Figure 43: List of "My Cases"                                          | 40 |
| Figure 44: "Inactive" Checkbox                                         | 40 |
| Figure 45: Search Cases                                                | 41 |
| Viewing Case History                                                   | 41 |
| Figure 46: Case History View                                           | 42 |
| Viewing Certificate of Service                                         | 42 |
| Figure 47: Certificate of Service                                      | 43 |
| Notifications                                                          | 43 |
| Accessing Notifications                                                | 44 |
| Figure 48: Notice of Electronic Filing (NEF)                           | 45 |
| Figure 49: Accessing Notifications                                     | 46 |
| Figure 50: List of Notifications                                       | 46 |
| Figure 51: Viewing Service List and Document                           | 47 |
| Figure 52: Deleting Notifications                                      | 48 |
| Viewing Filing Charges                                                 | 48 |
| Figure 53: Calculated Fees from the Review and Approve Page            | 49 |
| Viewing Filing Charges                                                 | 50 |
| Figure 54: List of Filing Charges                                      | 50 |
| Working with eFile                                                     | 51 |
| Initiating a New Case                                                  | 51 |
| Figure 55: Initiating a New Case                                       | 51 |
| Figure 56: Selecting a Case Category                                   | 52 |
| Figure 57: Defining the Case Type                                      | 53 |
| Figure 58: Case Initiation Page                                        | 54 |
| Figure 59: Add Party Page                                              | 55 |
| Figure 60: Case Initiation Listing Parties Represented by Account User | 56 |
| Figure 61: Case Initiation Listing Other Parties                       | 56 |
| Figure 62: Creating the Submission on the Case Initiation Page         | 57 |

| Figure 63: Locating a Document                                                                                                    | 58                               |
|----------------------------------------------------------------------------------------------------|----------------------------------|
| Figure 64: Document Added                                                                                                    | 58                               |
| Figure 65: On Behalf of Drop-down                                                                                                    | 59                               |
| Figure 66: Document Form to Collect Additional Information                                                                                                    | 60                               |
| Figure 67: Incorrect Document File Format                                                                                                    | 61                               |
| Figure 68: List of Added Documents                                                                                                    | 61                               |
| Submitting the Initial Filing                                                                                                    | 62                               |
| Figure 69: Fee Payment Requirement for Filing                                                                                                    | 63                               |
| Figure 70: Changing Filing Information                                                                                                    | 64                               |
| Figure 71: Adding Removing, or Viewing Documents                                                                                                    | 64                               |
| Figure 72: Moving Filing to Drafts                                                                                                    | 65                               |
| Figure 73: Filing Submitted Message                                                                                                    | 66                               |
| Figure 74: Filing Status                                                                                                    | 67                               |
| To View or Print Documents Associated With a Case                                                                                                    | 67                               |
| Figure 75: Filing Status Page                                                                                                    | 68                               |
|                                                                                                    |                                  |
| Figure 76: Court Generated Receipt                                                                                                    | 69                               |
| eFiling to An Existing Case                                                                                                    | 69<br>69                         |
| Figure 76: Court Generated Receipt<br>eFiling to An Existing Case<br>Adding a Document to an Existing Case                                                                                                    | 69<br>69<br>69                   |
| Figure 76: Court Generated Receipt<br>eFiling to An Existing Case<br>Adding a Document to an Existing Case<br>Figure 77: Existing Cases                                                                                                    | 69<br>69<br>69<br>70             |
| Figure 76: Court Generated Receipt<br>eFiling to An Existing Case<br>Adding a Document to an Existing Case<br>Figure 77: Existing Cases<br>Figure 78: Yellow Banner on Existing Case Add a Document Page                                                                                                    | 69<br>69<br>69<br>70<br>71       |
| Figure 76: Court Generated Receipt<br>eFiling to An Existing Case<br>Adding a Document to an Existing Case<br>Figure 77: Existing Cases<br>Figure 78: Yellow Banner on Existing Case Add a Document Page<br>Understanding Filing Status                                                                                                    | 69<br>69<br>70<br>71<br>71       |
| Figure 76: Court Generated Receipt<br>eFiling to An Existing Case<br>Adding a Document to an Existing Case<br>Figure 77: Existing Cases<br>Figure 78: Yellow Banner on Existing Case Add a Document Page<br>Understanding Filing Status<br>To check the status of submissions:                                                                                                    | 69<br>69<br>70<br>71<br>71<br>71 |
| Figure 76: Court Generated Receipt<br>eFiling to An Existing Case<br>Adding a Document to an Existing Case<br>Figure 77: Existing Cases<br>Figure 78: Yellow Banner on Existing Case Add a Document Page<br>Understanding Filing Status<br>To check the status of submissions:<br>Figure 79: Selecting Start and End Dates                                                                                                    |                                  |
| Figure 76: Court Generated Receipt<br>eFiling to An Existing Case<br>Adding a Document to an Existing Case<br>Figure 77: Existing Cases<br>Figure 78: Yellow Banner on Existing Case Add a Document Page<br>Understanding Filing Status<br>To check the status of submissions:<br>Figure 79: Selecting Start and End Dates<br>Figure 80: Displaying Document Associated with Filing                                                                                                    |                                  |
| Figure 76: Court Generated Receipt<br>eFiling to An Existing Case<br>Adding a Document to an Existing Case<br>Figure 77: Existing Cases<br>Figure 78: Yellow Banner on Existing Case Add a Document Page<br>Understanding Filing Status<br>To check the status of submissions:<br>Figure 79: Selecting Start and End Dates<br>Figure 80: Displaying Document Associated with Filing<br>Figure 81: Displaying Additional Details of a Filing                                                                                                    |                                  |
| Figure 76: Court Generated Receipt<br>eFiling to An Existing Case<br>Adding a Document to an Existing Case<br>Figure 77: Existing Cases<br>Figure 78: Yellow Banner on Existing Case Add a Document Page<br>Understanding Filing Status<br>To check the status of submissions:<br>Figure 79: Selecting Start and End Dates<br>Figure 80: Displaying Document Associated with Filing<br>Figure 81: Displaying Additional Details of a Filing<br>Figure 82: Filing Status Page                                                                                                    |                                  |
| Figure 76: Court Generated Receipt<br>eFiling to An Existing Case<br>Adding a Document to an Existing Case<br>Figure 77: Existing Cases<br>Figure 78: Yellow Banner on Existing Case Add a Document Page<br>Understanding Filing Status<br>To check the status of submissions:<br>Figure 79: Selecting Start and End Dates<br>Figure 80: Displaying Document Associated with Filing<br>Figure 81: Displaying Additional Details of a Filing<br>Figure 82: Filing Status Page<br>Handling a "Rejected" Status                                                                          |                                  |
| Figure 76: Court Generated Receipt<br>eFiling to An Existing Case<br>Adding a Document to an Existing Case<br>Figure 77: Existing Cases<br>Figure 78: Yellow Banner on Existing Case Add a Document Page<br>Understanding Filing Status<br>To check the status of submissions:<br>Figure 79: Selecting Start and End Dates<br>Figure 80: Displaying Document Associated with Filing<br>Figure 81: Displaying Additional Details of a Filing<br>Figure 82: Filing Status Page<br>Handling a "Rejected" Status<br>Figure 83: Resubmit Button for a Rejected Filing                      |                                  |
| Figure 76: Court Generated Receipt<br>eFiling to An Existing Case<br>Adding a Document to an Existing Case<br>Figure 77: Existing Cases<br>Figure 78: Yellow Banner on Existing Case Add a Document Page<br>Understanding Filing Status<br>To check the status of submissions:<br>Figure 79: Selecting Start and End Dates<br>Figure 80: Displaying Document Associated with Filing<br>Figure 81: Displaying Additional Details of a Filing<br>Figure 82: Filing Status Page<br>Handling a "Rejected" Status<br>Figure 83: Resubmit Button for a Rejected Filing<br>Draft Submissions |                                  |

| Figure 84: List of Draft Filings                                  | 76 |
|-------------------------------------------------------------------|----|
| Figure 85: "Add a Document" Page                                  | 77 |
| Resuming Work on a Draft Filing                                   | 77 |
| Figure 86: Deleting a Draft Filing                                | 78 |
| Figure 87: Incomplete Filing                                      | 78 |
| Appendix A: Creating a PDF and Other Document Display Information | 79 |
| PDF Basics                                                        | 79 |
| Creating Documents                                                | 79 |
| Including Paper Exhibits                                          | 80 |

# **Introducing e-Filing**

# e-Filing Basics

The Montgomery County Probate e-Filing system is designed to make the work associated with initiating and processing a case more efficient for both filers and court personnel. For the initial phase, the webbased filer interface allows attorneys and registered filers (Pro Se) to create documents and submit them to the court electronically. The filer interface also provides the means for users to view case histories, check the status of submissions, send follow-up documents, and access service lists.

For court personnel, the software routes the filings to the appropriate personnel for review, response, generation of additional documents, or further action. For most integrations, when documents are filed in hard copy, once the court personnel scan the documents, the filer interface distributes a courtesy notice to electronic participants on the case so those participants may access the documents electronically.

This user's guide is intended to instruct filers on the features of the eFlex system. Check the Montgomery County Probate eFiling login page for eFiling instructional opportunities.

In order to progress through eFiling a case with the greatest ease, following the steps outlined in this manual is highly recommended, including document preparation as discussed below.

Also, for best results, users are strongly encouraged to use only the navigation buttons that are displayed on the eFiling interface. These will appear at the bottom of each page and will give the user options such as **Back** or **Next**.

## Figure 1: Navigation within the eFlex Software Product

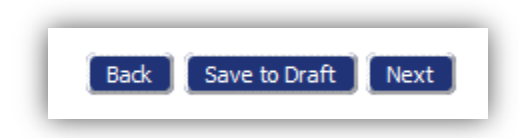

Additionally, the filer may use the menu bar located at the top of each page, just below the Montgomery County Probate banner. Another navigation option is the breadcrumb trail at the top of every page. This appears just below the menu bar, and the active links show the pages the user has visited to get to the current page. Clicking on any of these links will take the user back to the page listed.

## Figure 2: eFlex Breadcrumb Trail

| NTGOMERY                            | Miscellaneous-estates-                           | Date Court                      |                    | eFiling                    |
|-------------------------------------|--------------------------------------------------|---------------------------------|--------------------|----------------------------|
| Home eFil<br>Home ⇒ New Case Filing | e Cases My Prof<br>: Case Category ⇒ Case Type ⇒ | file Log Out<br>Case Initiation |                    | user: Michael Williams     |
| Case Initiation:                    | CHANGE OF NAME                                   | - ADULT                         |                    |                            |
| Add Case Particinan                 | 15 Add My Parties Add O                          | ther Parties (Any party to b    | e served must be a | dded as a distinct narty.) |
| Remove                              | Participant Name                                 | (unity party to b               | Туре               | Attorney/Agent for Party   |
| Back Save to Draft                  | Next                                             |                                 |                    |                            |

It is important to **avoid using the internet browser back arrow** during the preparation and submission of a filing.

# **Document Preparation Prior to Login**

For most types of cases, the filer will need to attach documents with the initial filing. Generally, those documents and any additional documents that are submitted at a later time need to be submitted as an Adobe<sup>®</sup> Acrobat<sup>®</sup> PDF file (Portable Document Format). There are some documents, such as proposed orders that are exceptions to this rule and may be submitted as Microsoft<sup>®</sup> Word 2003 or higher (.doc or .docx). It is best to be prepared before logging into the filer interface.

The requirement for submitting documents in PDF files also applies to paper exhibits such as copies of contracts or copies of cancelled checks. Such paper exhibits must be scanned and saved as a PDF. Because color scans add to the file size, it is highly recommended that black and white settings be used with a lower resolution setting of 300 dpi (dots per inch) when scanning paper exhibits, unless the loss of the color degrades the value of the evidence.

For instruction on creating a PDF file, please refer to Appendix A at the end of this user guide.

**Note:** Individual document size is limited to 5 MB. Multiple documents can be included in a single submission. The size limitation for an entire submission is 16 MB. If the document is larger than the 30 MB limit, it will be necessary to split the document into a set of smaller files. When the large documents are split into parts, it is helpful to save the individual parts with file names such as "Part 2 of Motion," "Part 3 of Motion," etc. Preparing large documents in this manner prior to beginning the case initiation will save time.

# **Getting Started**

# Logging In and Requesting an Account

To begin e-Filing, the filer must first go to the "Login" page located at: https://go.tybera.net/mcp

and request an account if they do not already have one.

The "Login" page is also the place where, periodically, the system administrator may communicate with filers by posting a message providing links to rules or forms or by posting a message notifying users of upcoming system maintenance that will make the system unavailable for a set time period.

# Figure 3: Login Screen

| MONTGOMERY<br>MONTGOMERY<br>MERCO MACONICONING<br>AND AND AND AND AND AND AND AND AND AND                                        |                                                                                                    |
|----------------------------------------------------------------------------------------------------|----------------------------------------------------------------------------------------------------|
| Welcome Finite For electronically filing with the Montgomery County Probate Court. You must have an account to use this service. | Log In Enter your User Name and Password. User Name: Password:  Log In Forgot Your Password?  Forgot Your Username?  Request Account |

- 1. To log into the Montgomery County Probate e-Filing system, the filers simply enter their user name and password.
- If filers do not have a login and password, they will need to first register and create an account. To begin the registration process, click on the **Request Account** button on the login page. The "User Agreement" page will open.

## Figure 4: Reading and Accepting User Agreement

| User Agreement User Agreement In order to register for an account with EFlex, you must accept the terms of the user agreement as explained below. Failure to accept these terms will take you back to the login screen. These are the terms of the user agreement © I have read, understand, and agree to comply with this user agreement    | NITCOMERY<br>NICOLACERUM<br>Augur<br>NICOLACERUM<br>NICOLACERUM |
|----------------------------------------------------------------------------------------------------|----------------------------------------------------------------------------------------------------|
| User Agreement In order to register for an account with EFlex, you must accept the terms of the user agreement as explained below. Failure to accept these terms will take you back to the login screen. These are the terms of the user agreement <ul> <li>I have read, understand, and agree to comply with this user agreement</li> </ul> | User Agreement                                                                                                    |
| These are the terms of the user agreement<br>I have read, understand, and agree to comply with this user agreement                                                                                                    | User Agreement In order to register for an account with EFlex, you must accept the terms of the user agreement as explained below. Failure to accept these terms will take you back to the login screen.                                                                                                    |
| $\odot$ I have read, understand, and agree to comply with this user agreement                                                                                                    | These are the terms of the user agreement                                                                                                    |
|                                                                                                    | ◎ I have read, understand, and agree to comply with this user agreement                                                                                                    |
| I do not accept the terms of the user agreement                                                                                                    | ◎ I do not accept the terms of the user agreement                                                                                                    |
| Cancel Submit                                                                                                    | Cancel Submit                                                                                                    |

3. From the User Agreement page and after reading the terms of agreement, accept the terms by selecting the proper radio button, and click **Submit**. The "User Roles" page will appear.

#### Figure 5: Selecting "Accept" and Clicking "Submit"

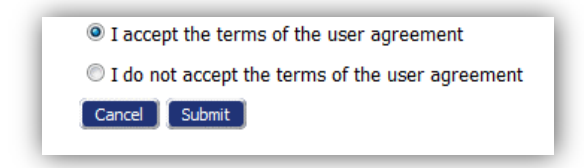

#### *Figure 6: Association with a User Role*

|                                   | Probate Court | eFiling |
|-----------------------------------|---------------|---------|
| User Agreement ⇒ Select User Role |               |         |
| USER ROLES                        |               |         |
| Select your user role:            |               |         |
| C Attorney                        |               |         |
| Firm Financial Manager            |               |         |
| Self Represented                  |               |         |
| Cancel Next                       |               |         |

- 4. Each eFlex user must have an assigned role. For the first phase of development, the roles displayed for the Montgomery County Probate eFiling system are that of Attorney, Firm Financial Administrator, and Self-Represented Litigant (Pro Se). Select the appropriate user role by clicking in the radio button.
- 5. Click Next. For all roles except Self-Represented, the "Select a Company" page will open.

#### Figure 7: Association with an Organization

|                              | Probate Court<br>MISCELLANEDUS - ESTATES - TRUSTS - GUARDIANSHIP - ADOPTION AND CIVIL COMMITMENT | eFiling |
|------------------------------|--------------------------------------------------------------------------------------------------|---------|
| User Agreement ⇒ Select User | Role   Select User Company                                                                       |         |
| Select a company             |                                                                                                  |         |
| Select the company you bel   | ong to or type it in below:                                                                      |         |
| Existing                     |                                                                                                  |         |
| New                          |                                                                                                  |         |
| Cancel Next                  |                                                                                                  |         |

6. Each user must be associated with an organization. On the "Select a Company" page, use the drop-down menu to select a company that is already a part of the eFlex community. Alternately, to create a new organization account, select "New" and fill in the textbox with the company name for which an account is being established. Make sure to use the legal name of the company.

**Note:** If the user selected "Self-Represented," they will not be asked to select or enter their organization's name. The user will be taken to a Profile page to enter their personal information.

#### Figure 8: Creating a New Organization

|                             | Probate Court<br>MISCELLANEOUS - ESTATES - TRUSTS - GUARDIANSHIP - ADOPTION AND CIVIL COMMITMENTS<br>KCOLUM |
|-----------------------------|----------------------------------------------------------------------------------------------------|
| User Agreement ⇒ Select Use | Role  Select User Company                                                                                   |
| Select the company you be   | elong to or type it in below:                                                                               |
| © Existing                  | · · · · · · · · · · · · · · · · · · ·                                                                       |
|                             |                                                                                                    |

7. Click **Submit**. The "Request a User Account" page will display.

#### Figure 9: Using Profile Information

| Request a Use        | er Account                 |
|----------------------|----------------------------|
| Company Name:        | MY LAW FIRM                |
| User Name:           | *                          |
| Password:            | *                          |
| Confirm Password:    | *                          |
| Title:               |                            |
| First Name:          | *                          |
| Middle Name:         |                            |
| Last Name:           | *                          |
| Suffix Name:         |                            |
| Bar Number:          | *                          |
| Phone:               | Fax:                       |
| EMail:               | *                          |
| Confirm EMail:       | *                          |
| 1st Alternate EMail: |                            |
| 2nd Alternate EMail: |                            |
| Address Line 1:      | *                          |
| Address Line 2:      |                            |
| Address Line 3:      |                            |
| City:                | * State: OHIO -            |
| Postal Code:         | * Country: UNITED STATES • |
| Cancel Submit        |                            |

8. Fill in the textboxes with the appropriate information. Fields marked with an asterisk (\*) are required.

- 9. Depending upon the requirements of the court, the chosen password may contain a specific number of characters with stipulations to include numbers or special symbols. Also, the password may be required to have a combination of both upper and lower case letters as well as numbers or symbols. Check the requirements set by the court.
- 10. If the user selected "Attorney" as their filer role then their bar number is required. The attorney bar number is a unique identifier, and it is through the bar number that the eFlex system connects the attorney filer to the cases he/she has submitted or to cases on which he/she is a participant. Be sure the number is typed correctly.

Note: If the user selected "Pro Se" then no bar number is required.

- 11. **Optional:** If the user is registering as Self-Represented, then the court will assign the user a master PIN. This PIN will then allow the eFlex system to communicate with the Court's Case Management System (CMS).
- 12. Although not required, many attorneys make use of the alternate email fields. An assistant's email or docketing department's email can be entered, and the same system-generated email regarding case initiations or follow-up filings will be sent to the alternate email address entered.

**Note:** Some information, such as the user's bar number, organization, or user role cannot be modified by the account holder after registration. Changes to these fields must be done through the administrator of the system at the court.

13. Click **Submit**. A page notifying that a user account has been requested appears and displays basic user information, including the company with which the user is associated.

### Figure 10: Notification of User Account Request

| MONTGOMERY     | Probate Court     Miscellaneous-estates-trusts-guardianship-adoption and civil commitments     Process |
|----------------|----------------------------------------------------------------------------------------------------|
| User Account R | equested                                                                                               |
| User Acco      | unt Requested                                                                                          |
| Joseph Atto    |                                                                                                    |
| User Name:     | myusername                                                                                             |
| Bar Number:    | 0951357                                                                                                |
| Phone:         |                                                                                                    |
| Fax:           |                                                                                                    |
| EMail:         | none@noemail.com                                                                                       |
| Address:       | 123 My Own Lane<br>My Town, OH 45405<br>US                                                             |
| ОК             |                                                                                                    |

14. Click **OK** to be returned to the "Login" page. When the user has completed the registration, their request will go through the court's approval process. Once approved, the user will receive an email message stating such and can then log in to the e-Filing system using their username and the password established during the registration process.

# **Resetting Forgotten Password**

1. If the user has forgotten their password, on the "Login" page, click "Forgot Your Password?" The "Request Password Reset" page will appear.

#### Figure 11: Requesting a Password Reset

| Log In                                                                                                    |
|----------------------------------------------------------------------------------------------------|
| Enter your User Name and Password.                                                                                                    |
| User Name:                                                                                                    |
| Password:                                                                                                    |
| Redaction: 🔲 I have read the notice.                                                                                                    |
| Foract Your Password2         Log In         Request Account         Reset Password         Request Password Reset                                                                                                    |
| •                                                                                                    |
| After submitting your user name, an email will be sent to the primary email address listed in your account. This email will contain a secure link to ECF that will display a page containing a new random password. You will be able to log in to ECF using this new password and then change your password to one of your choosing. |
| Enter your user name below:                                                                                                    |
|                                                                                                    |
| Cancel Submit                                                                                                    |

2. Enter the user name and click **Submit**.

Figure 12: Temporary Password Sent to Email

| temporary password to your email address |
|------------------------------------------|
|                                          |
|                                          |
|                                          |
| ОК                                       |
|                                          |

3. An email containing a link will be sent to the primary email address listed on the filer's User Profile. Upon clicking the link, they will be directed to a page with a temporary password that they may use to log into the eFlex system.

#### Figure 13: Temporary Password for One-Time Login

 Click ECF Login Page to be taken to Montgomery County Probate login page. After logging in, proceed to the "Change Password" page to change the temporary password by selecting My Profiles > Change Password from the menu bar located at the top of most pages.

Figure 14: Resetting a Forgotten Password

| Required Fields       |   |       |  |
|-----------------------|---|-------|--|
| Password:             | * | ••••• |  |
| New Password:         | • |       |  |
| Confirm New Password: | * |       |  |

- 5. Enter the temporary password in the "Password" field.
- 6. Create a new password following the password requirements of the court and type it into the "New Password" field. Depending upon what the court requires, the password may contain a specific number of characters, including numbers or special symbols. Also, users may be required to have a combination of both upper and lower case letters.
- 7. In the "Confirm New Password" field, re-type the password exactly as entered it in step 6.
- 8. Click **Submit** to save changes.
- 9. Be sure to notify any legal assistant or others who may enter filings on behalf of the attorney, of the change in password.

# Navigating from the Home Page

The "Home Page" is the starting point for filers and is the default screen upon login. All the basic filer functions are accessed by clicking the appropriate button listed on the home page. Filers can also navigate using the menu bar that appears at the top of most pages on the website. Roll the mouse over the listings on the menu bar to become familiar with options not available in the list of buttons at the left of the page. For instance, on the menu bar the "My Profile" drop down list allows filers to access pages to view and modify profile information, including changing the user's password.

### Figure 15: Home Page

| TGOMERY                | Ander Ander | Probate Court<br>MISCELLANEOUS - ESTATES - TRUSTS - GUARDIANSHIP - ADOPTION AND CIVIL COMMITMENTS | eFiling               |
|------------------------|-------------|---------------------------------------------------------------------------------------------------|-----------------------|
| Home                   | eFile       | Cases My Profile Log Out                                                                          | user: Michael William |
| Home                   |             |                                                                                                   |                       |
| <u>N</u> ew Case       |             | File new case                                                                                     |                       |
| Existing <u>C</u> ases |             | List of my eFiling cases: eFile, Search, View History, Service List                               |                       |
| <u>M</u> y Filings     |             | Check the status of my filings                                                                    |                       |
| <u>D</u> raft Filings  | (3)         | Finish filing an incomplete filing                                                                |                       |
| M. D.C. Miner          | (16)        | Review your Natifications                                                                         |                       |

The user identification appears on the right side below the banner.

**Note**: This is a web application. The web session will terminate automatically if there is no activity on the webpage for 20 minutes. A session is considered active as long as users are interacting with the web server. For example, if a user does not click a **Submit, Next,** or **Save** button within 20 minutes, the session will time out and log the user off the system. When the system logs out, the screen doesn't change. It appears that the user is still logged on; however, as soon as the user clicks an action button, they will be asked to login. Typing in a text field does not count as being "active."

**Warning:** Web browsers keep "Session Data." For this reason, it is important that the user only open one instance of eFlex at a time. Multiple windows where eFlex is open could cause significant problems with the filings as information for web sessions is not stored separately by the browser. This potentially could mean if a user has several instances of eFlex open in various browser windows, then the documents the user attempted to attach to filing A actually get attached to filing B. Also, it is potentially possible that duplicate filings could be created.

# **Logging Out**

18

1. Click the **Logout** button listed on the right side of the menu bar. A "Logout" page will appear.

# Figure 16: Notification of Drafts (or Incomplete Filings)

| ONTGOMERY  | Julige Asked McCelum            | Probate Co                       | Durt<br>ES-MINOR INJURY CLAIMS | eFilir                 | ng                         |
|------------|---------------------------------|----------------------------------|--------------------------------|------------------------|----------------------------|
| Home       | eFile Cases                     | My Profile Log Out               |                                | user: Mich             | ael Williams               |
| Logout     |                                 |                                  |                                |                        |                            |
| You have i | ncomplete filings. Are you sure | e you want to log out? Yes N     |                                |                        |                            |
| Filing ID  | Filer Fef No. Case Number       | Case Title                       | Filing Description             | ▼ Create Date          | <b>Days Until Deletion</b> |
| 433        | 2015MSC00055                    |                                  | CHANGE OF NAME - MINOR         | 10-27-2015:02:57:09 PM | 58                         |
| 431        | 2015MSC00054                    |                                  | CHANGE OF NAME - MINOR         | 10-27-2015:01:28:52 PM | 58                         |
| 427        | 2015MSC00055                    | THE CIVIL CASE OF COLE SOWERS    | CHANGE OF NAME - MINOR         | 10-26-2015:11:27:45 AM | 57                         |
| 419        | 2015MSC00055                    | THE CIVIL CASE OF COLE SOWERS    | CHANGE OF NAME - MINOR         | 10-21-2015:11:22:19 AM | 52                         |
| 409        | 2015MSC00078                    | THE CIVIL CASE OF SCARLETT ORONA | CHANGE OF NAME - MINOR         | 10-12-2015:12:41:44 PM | 43                         |
| 404        | 2015MSC00055                    | THE CIVIL CASE OF COLE SOWERS    | CHANGE OF NAME - MINOR         | 09-21-2015:11:47:31 AM | 22                         |
| 403        | 2015MSC00055                    | THE CIVIL CASE OF COLE SOWERS    | CHANGE OF NAME - MINOR         | 09-21-2015:11:43:11 AM | 22                         |
| 402        | 2015MSC00055                    | THE CIVIL CASE OF COLE SOWERS    | CHANGE OF NAME - MINOR         | 09-21-2015:11:38:13 AM | 22                         |
| 401        | 2015MSC00055                    | THE CIVIL CASE OF COLE SOWERS    | CHANGE OF NAME - MINOR         | 09-21-2015:11:31:30 AM | 22                         |
| 400        | 2015MSC00055                    | THE CIVIL CASE OF COLE SOWERS    | CHANGE OF NAME - MINOR         | 09-21-2015:11:24:43 AM | 22                         |
| 200        | 2015MSC00055                    | THE CIVIL CASE OF COLE SOWERS    | CHANGE OF NAME - MINOR         | 09-21-2015:11:19:18 AM | 22                         |
| 233        |                                 |                                  |                                |                        |                            |
| 399        | 2015MSC00055                    | THE CIVIL CASE OF COLE SOWERS    | CHANGE OF NAME - MINOR         | 09-21-2015:10:50:46 AM | 22                         |

2. Review the list of incomplete filings. Prior to completing user logout, the eFlex system notifies users of drafts he/she may still have in process. Because eFlex saves information entered for a filing after the addition of parties (Save to Drafts is clicked) or documents (Move to Draft is clicked), a user is able to begin a filing and leave the eFlex session before finalizing the filing. Once the user begins adding documents to the filing, the eFlex system also automatically executes a save action on incomplete filings when a user selects Logout. The information entered will be saved in draft form and accessible for completion on subsequent logins.

# **Working with Profiles**

# **My User Profile**

When a user registers for an account, they are required to provide profile information, which can be edited or updated later as needed.

# Viewing or Editing the User Profile

 Select My Profile > My Profile from the menu. The "User Profile" page will appear and display the information entered when the user account was created or modified.

# Figure 17: My User Profile

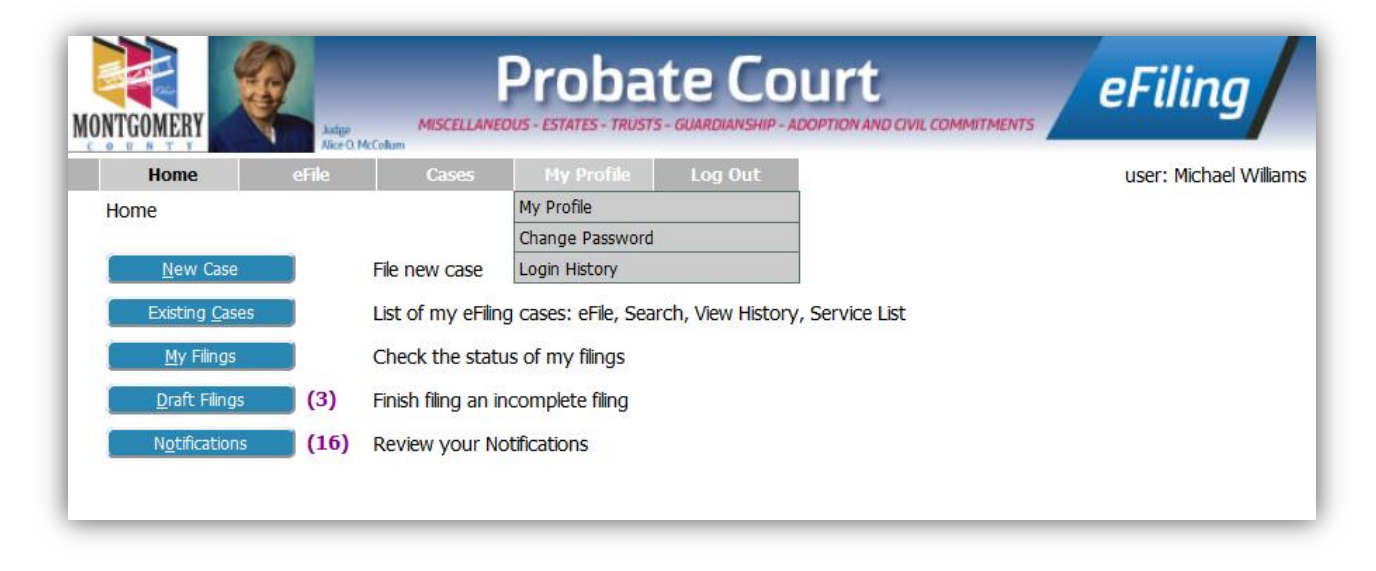

2. To change the information in the user profile, click **Modify User Profile** to cause the "Modify User Profile" page to appear.

#### Figure 18: User Profile

| DUNTY NO             | Alice O. McCollum      | 0                 | Mu Por Cla | 1 cm Out |  |  | the second second second |
|----------------------|------------------------|-------------------|------------|----------|--|--|--------------------------|
| Home                 | erile                  | Cases             | My Profile |          |  |  | user: Michael VVIIIa     |
| User Profile         |                        |                   |            |          |  |  |                          |
|                      |                        |                   |            |          |  |  |                          |
| User Profile         |                        |                   |            |          |  |  |                          |
|                      |                        |                   |            |          |  |  |                          |
| Michael Williams     |                        |                   |            |          |  |  |                          |
| User Name:           | mw                     |                   |            |          |  |  |                          |
| Organization:        | TYBERA TE              | ST                |            |          |  |  |                          |
| Bar Number:          | 0001234                |                   |            |          |  |  |                          |
| User Identifier:     |                        |                   |            |          |  |  |                          |
| Phone:               | 801-555-1              | 212               |            |          |  |  |                          |
| Fax:                 | 801-555-2              | 121               |            |          |  |  |                          |
| EMail:               | cyoung@t               | cyoung@tybera.com |            |          |  |  |                          |
| 1st Alternate EMail: | tnoonan@               | tybera.com        |            |          |  |  |                          |
| 2nd Alternate EMail: |                        |                   |            |          |  |  |                          |
| Address:             | 563 East 7             | 70 North          |            |          |  |  |                          |
|                      | Apt 5506<br>563 East 7 | 70 North UI       | 84097      |          |  |  |                          |
|                      | US                     | , o noral, o      | 101037     |          |  |  |                          |
| Role:                | Attorney               |                   |            |          |  |  |                          |
| Date Approved:       | Not Availab            | le                |            |          |  |  |                          |
| Expiration Date:     |                        |                   |            |          |  |  |                          |
| Modify User Profile  | Change Pas             | sword             |            |          |  |  |                          |
|                      |                        |                   |            |          |  |  |                          |
|                      |                        |                   |            |          |  |  |                          |
| Wallets              |                        |                   |            |          |  |  |                          |
| Montgomery Cou       | Inty Probat            | e Test            |            |          |  |  |                          |
| Item Descriptio      |                        | tion              |            |          |  |  |                          |
| Item Description     |                        | don               |            |          |  |  |                          |

**Note:** It is of the utmost importance that the primary email associated with this account is kept up to date as that is one way the eFlex system communicates with the filer about activity that has taken place on the filer's cases. If the user changes his/her email and does not record the new email information on the User Profile page, they will no longer receive Courtesy Notices of Electronic Filings for his cases. However, they can still login to the eFlex system and view his Notifications within the system (Notifications button on Home page).

#### Figure 19: Modify User Profile

| Home el                                                                                                    | File Cases My Profil                                                                                                    | e Log Out                                                                                                    |                                                                                                    | user:        | Michael Williams                                                                                                    |
|----------------------------------------------------------------------------------------------------|----------------------------------------------------------------------------------------------------|----------------------------------------------------------------------------------------------------|----------------------------------------------------------------------------------------------------|--------------|----------------------------------------------------------------------------------------------------|
| Jser Profile<br>User Profile<br>Michael Williams<br>User Name:<br>Organization:<br>Bar Number:<br>User Identifier:<br>Phone:<br>Fax:<br>EMail:<br>1st Alternate EMail:<br>2nd Alternate EMail:<br>Address: | mw<br>TYBERA TEST<br>0001234<br>801-555-1212<br>801-555-2121<br>cyoung@tybera.com<br>tnoonan@tybera.com<br>563 East 770 North<br>Apt 5506<br>563 East 770 North, UT 84097 | Michael Williams Role: Attorney User Name: Tibe: First Name: Middle Name: Last Name: Suffix Name: Organization: Bar Number: User Identifier: Phone: EMal: Confirm EMal: | mw<br>Michael<br>Williams<br>TYBERA TEST<br>0001234<br>801-555-1212 Fax:<br>cyoung@tybera.com<br>cyoung@tybera.com                        | 801-555-2121 | EMal Notification :          Image: Do NOT email me status updates for received filings         Image: Do NOT email me status updates for rejected filings         Image: Do NOT email me status updates for rejected filings |
| Role:<br>Date Approved:<br>Expiration Date:                                                                                                    | US<br>Attorney<br>Not Available                                                                                                    | 1st Alternate EMai:<br>2nd Alternate EMai:                                                                                                    | tnoonan@tybera.com                                                                                                    |              |                                                                                                    |
| Modify User Profile<br>Vallets<br>Montgomery Coun<br>Item Description<br>Test Visa<br>Add                                                                                                    | ty Probate Test<br>Action<br>Delete                                                                                                    | Use My Company's /<br>S<br>O<br>U<br>U<br>U<br>U<br>U<br>U<br>U<br>U<br>U<br>U<br>U<br>U<br>U<br>U<br>U<br>U<br>U<br>U                                                  | vdress<br>53 East 770 North<br>rem, UT 84097<br>5<br>63 East 770 North<br>pt 5506<br>63 East 770 North<br>53 State:<br>4097<br>50 Country | UTAH         |                                                                                                    |

- 3. On the Modify User Profile page, fields that display a textbox, radio button, or checkbox may be modified.
- 4. **Optional:** The alternative email addresses are provided so that someone else can receive email notices when the user receives courtesy notices on cases. This may be used for partners or assistants.
- 5. **Optional:** The eFlex system default is to automatically send users emails notifying them of status updates for action taken on their filings. If a filer does not wish to receive email updates on status changes for received filings, approved filings, or rejected filings on all of cases, select the appropriate checkbox to discontinue that service.

#### Figure 20: Email Notification Settings

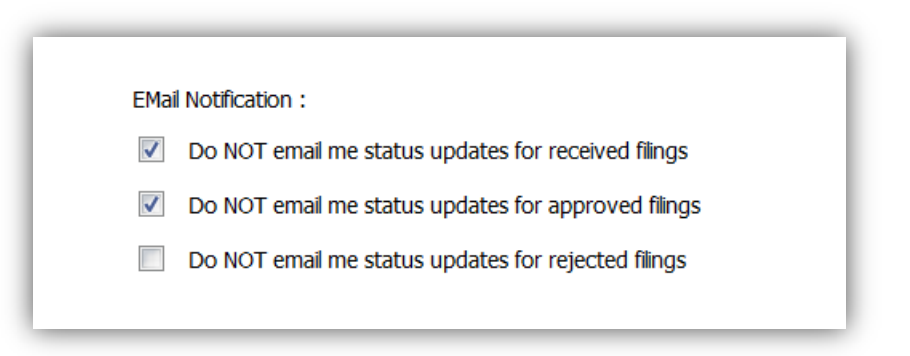

6. Click **Submit** to save the changes made and be returned to the "User Profile" page.

**Note:** If modification needs to be made to fields without a textbox, the user will need to contact the system administrator. For instance, a system administrator is able to change a user's assigned role or the organization with which the user is associated.

# **Passwords**

Users may change their passwords at any time. Periodically changing an account password is a wise security measure. Remember that password requirements may differ court to court. Depending upon what the court requires, passwords may contain a specific number of characters. Also, users may be required to have a combination of both upper and lower case letters as well as numbers or symbols.

#### **Changing the Password**

 Select My Profile > Change Password from the menu bar at the top of the page or, from the "User Profile" page, click Change Password.

| Figure | 21: | Change | Password | Screen |
|--------|-----|--------|----------|--------|
|--------|-----|--------|----------|--------|

| Change Passwo         | rd |
|-----------------------|----|
| *Required Fields      |    |
| Password:             | *  |
| New Password:         | *  |
| Confirm New Password: | *  |
| Cancel Submit         |    |

- 2. Enter the current password in the "Password" field.
- 3. Create a new password following the password requirements, and type it into the "New Password" field.
- 4. In the "Confirm New Password" field, re-type the password exactly as entered it in step 3. Re-typing helps to ensure the password has been entered correctly and the user will be able to access their account upon subsequent logins. Copying and pasting the password into the confirm password field will copy any typing errors created in the first entry.
- 5. Click **Submit** to save changes and return to the "User Profile" page.
- 6. Be sure to notify any legal assistant or any others who file using this account of the password change.

**Note:** When changing a password using the "Forgot My Password" feature on the log-in page, make sure to type in the new temporary password in the first password field.

# **Login History**

The "Login History" screen shows successful and failed logins to help users monitor any unauthorized login attempts.

If an account has too many login failures, the system will automatically suspend the account. If this occurs, call the system administrator to reset the password. Changing the account password on a regular basis is one way to help avoid unauthorized access to the account.

# **Viewing Login History**

 Select My Profile > View Login History from the menu. The "Login History" page appears displaying a list of the login attempts along with the date, login result, and IP address of the requesting machine.

#### Figure 22: Login History

| Login History                   |               |                   |         |  |  |  |  |
|---------------------------------|---------------|-------------------|---------|--|--|--|--|
| Login History                   |               |                   |         |  |  |  |  |
| Michael Williams Log In History |               |                   |         |  |  |  |  |
| Employee Account St             | atus: Active  | Entries per page: | 50 💌    |  |  |  |  |
| Date Logged In                  | Log In Result | Requesting IP     | Address |  |  |  |  |
| 2016-06-02 16:32:41.0           | Succeeded     | 192.168.247.151   |         |  |  |  |  |
| 2016-06-02 16:32:38.0           | Denied        | 192.168.247.151   |         |  |  |  |  |
| 2016-06-02 15:39:31.0           | Succeeded     | 192.168.247.151   |         |  |  |  |  |
| 2016-06-02 15:01:35.0           | Succeeded     | 192.168.247.151   |         |  |  |  |  |
| 2016-06-02 14:41:08.0           | Succeeded     | 192.168.247.151   |         |  |  |  |  |
| 2016-06-02 14:41:05.0           | Denied        | 192.168.247.151   |         |  |  |  |  |
| 2016-06-01 20:10:42.0           | Succeeded     | 192.168.247.151   |         |  |  |  |  |
| 2016-06-01 20:10:39.0           | Denied        | 192.168.247.151   |         |  |  |  |  |
| 2016-05-31 19:44:52.0           | Succeeded     | 192.168.247.151   |         |  |  |  |  |
| 2016-05-31 19:44:49.0           | Denied        | 192.168.247.151   |         |  |  |  |  |
| 2016-05-30 14:57:11.0           | Succeeded     | 192.168.247.151   |         |  |  |  |  |
| 2016-05-30 12:31:12.0           | Succeeded     | 192.168.247.151   |         |  |  |  |  |
| 2016-05-27 12:16:01.0           | Succeeded     | 192.168.247.151   |         |  |  |  |  |
| 2016-05-26 14:02:18.0           | Succeeded     | 192.168.247.151   |         |  |  |  |  |
| 2016-05-19 10:22:59.0           | Succeeded     | 192.168.247.151   |         |  |  |  |  |

2. Use the menu bar at the top of the page to navigate to the next task.

# **Setting Up Payment Options (Wallet Accounts)**

In most case initiation and some filings to existing cases, there will be a court fee incurred. The court fee will display in the "Review and Approve Filing" page. On the Review and Approve page, the filer is presented with payment options.

Selecting the waiver option instructs eFlex not to ask for payment information and to continue with the submission. The clerk will process this submission, determining whether the waiver request is appropriate. Generally, if the waiver request is not appropriate, the submission will be returned to the filer.

Most often, the filer will select a "Wallet Item" through which to make payment to the court. A wallet account is established through the eFiling system and enables the user to pay the court fees without having to enter credit card or checking account information for each submission. An individual filer or a Firm Financial Administrator can set up a wallet with payments made from a credit card (Discover,

MasterCard, or Visa), a checking account, or both. Where it is appropriate for payment to be made, payment will be collected (credit card or checking account charged) after the submission has been processed and approved by the court.

#### Figure 23: Payment Methods

| Review and Aj             | pprove Filing                                |
|---------------------------|----------------------------------------------|
| Case Type : O             | THER                                         |
| Filer Ref No.             |                                              |
| Estimated Fees: \$5.00    | ) Add Wallet Item                            |
| Wallet Item: Te           | st Visa - *1111                              |
| No Payment                |                                              |
| Waiver/Exempt             | exempt from paying court costs               |
| Defer/Indigent            | defer court costs or poverty affidavit filed |
| Generated Case Data:      | Change Case Data                             |
| View Data                 |                                              |
|                           |                                              |
| Document(s) to be Su      | Ibmitted: Add/Remove Documents               |
| Document Name             | View Document                                |
| PETITION                  | Petition.pdf                                 |
|                           |                                              |
| Special Filing Instructio | ons for the Clerk:                           |
|                           |                                              |

## Setting Up a Wallet Account as an Individual Filer

1. Login to the eFlex system and navigate to the "My Profile" page.

# Figure 24: My Profile to Set Up Wallet

2. Locate the "Wallets" section at the bottom of the screen, and click the **Add** button.

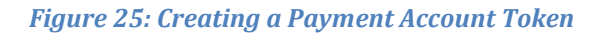

| Token                    |                      |
|--------------------------|----------------------|
| Create Credit Card Token | Create E-Check Token |
| VISA 🤩                   | Contra               |
| Cancel                   |                      |

- 3. The user is creating a wallet token that will be used to pay court fees incurred per submission. Select the type of token to create by clicking the appropriate button.
- 4. To create a token with a credit card, complete the following:

Figure 26: Entering Payor Information

|                      | * - Required Field |
|----------------------|--------------------|
| First Name           |                    |
| Middle Initial       |                    |
| Last Name            |                    |
| Billing Address      |                    |
| Country              | United States   *  |
| State                | Select A State 🔹   |
| City                 |                    |
| Postal Code          | ×                  |
| Phone                |                    |
| Email Address        |                    |
| Retype Email Address |                    |

5. An asterisk \* indicates a required field. Once all information is entered, click **Next**.

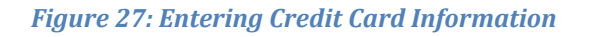

| Payment Information      | I                                                                                                    |
|--------------------------|----------------------------------------------------------------------------------------------------|
| Credit Card Number       |                                                                                                    |
|                          |                                                                                                    |
| Expiration Date          | Month Vear Var X                                                                                                    |
|                          |                                                                                                    |
| Card Verification Number |                                                                                                    |
|                          | PAYMENT TERMS AND CONDITIONS                                                                                                    |
|                          | CONVENIENCE FEE                                                                                                    |
| Terms and Conditions     | A convenience fee is charged by Heartland Payment Systems for making payments on this website. The convenience fee is 2.50%. The convenience fee is included in or has been added to your payment. |
|                          |                                                                                                    |
|                          | I agree to the terms and conditions.                                                                                                    |
|                          |                                                                                                    |

6. Enter credit card information. An asterisk \* indicates a required field. Check the "Agree to the Terms and Conditions," and click **Next**.

#### Figure 28: Verifying information

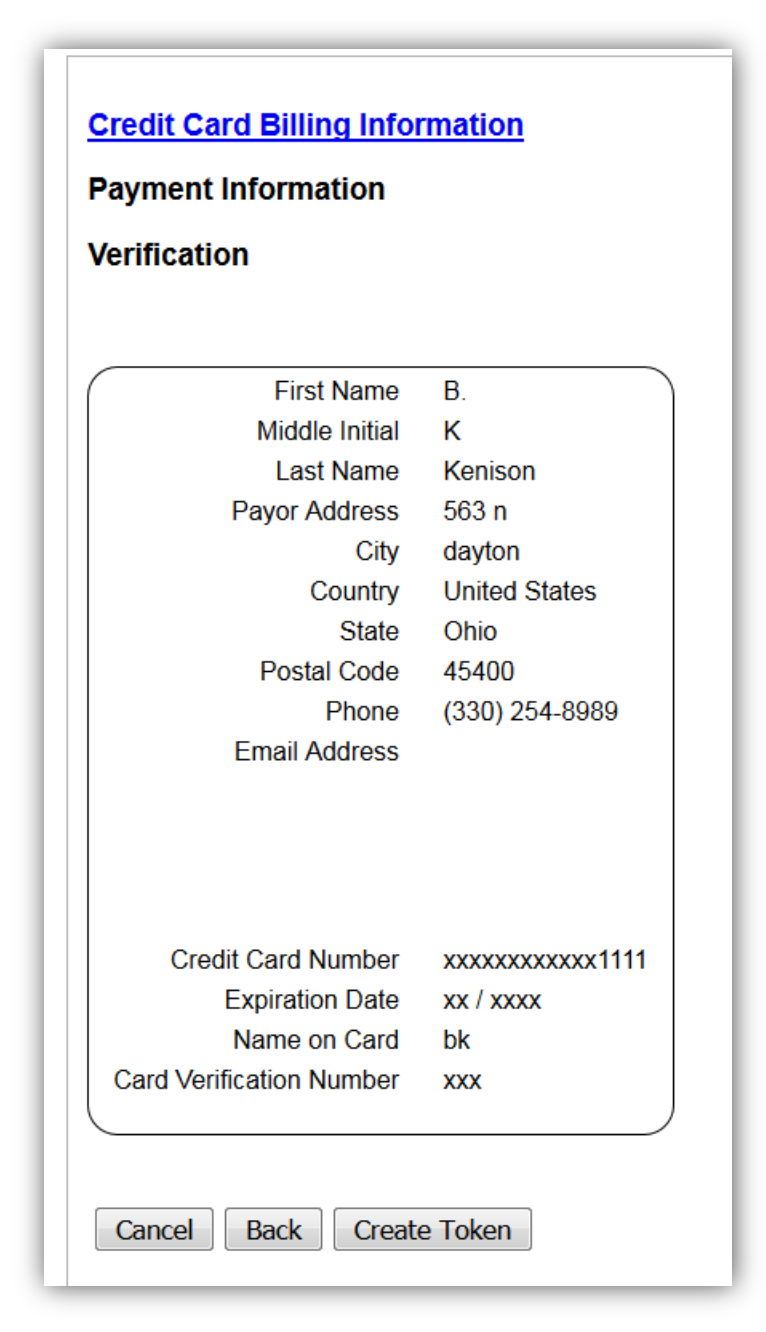

7. Verify the information, and click **Create Token**.

# Figure 29: Token Created Successfully

| Merchant Name            | Montgomery County Probate Test | Talan anatad area at     |
|--------------------------|--------------------------------|--------------------------|
| First Name               | В.                             | Token created successful |
| Middle Initial           | К                              |                          |
| Last Name                | Kenison                        |                          |
| Address                  | 563 n                          |                          |
| City                     | dayton                         |                          |
| Country                  | United States                  |                          |
| State                    | Ohio                           |                          |
| Postal Code              | 45400                          |                          |
| Phone                    | (330) 254-8989                 |                          |
| Email Address            |                                |                          |
|                          |                                |                          |
| Credit Card Number       | xxxxxxxxxxxxxxx1111            |                          |
| Expiration Date          | xx / xxxx                      |                          |
| Name on Card             | bk                             |                          |
| Card Verification Number | xxx                            |                          |

8. Click **Finish** to complete the process.

## Figure 30: Entering Account Name or Description

| Payment Setup            |  |
|--------------------------|--|
| Wallet Item Description: |  |
| Submit                   |  |

- 9. Enter a unique description for this account. The description will display in the payment options of a submission incurring court fees.
- 10. Optional: To create token using the E-Check, click the "Create E-Check Token." Follow the steps above, inserting bank routing information and account number rather than the credit card account number. For assistance with questions regarding the routing number, click on the question mark icon? for a pop-up "Help" box.

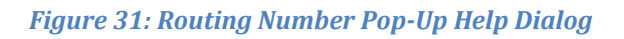

| THOMAS B. ANDERSI<br>MARY ANDERSON<br>123 Mr. Pleasont Rd.<br>Anytown, USA 12345<br>PAY TO THE<br>ORDER OF |                                   | 1001    |
|----------------------------------------------------------------------------------------------------|-----------------------------------|---------|
| UNION BANK OF CAL                                                                                          | IFORNIA                           | DOLLARS |
| 1: (1 2 1 0 0 4 9 ?                                                                                        | 2. Account Number 3. Check Number |         |
|                                                                                                    |                                   |         |

11. If the filer has additional accounts to add, click **Add** and follow the same procedures described above.

## Setting Up a Wallet Account as a Firm Financial Administrator

Most of the steps that a Financial Administrator will follow to set up a wallet account for the firm are identical to the Individual Wallet setup. However, there are a few differences addressed in the steps that follow. For individual users setting up their own wallet, association to the wallet is automatic upon setup. However, a Financial Administrator, once they have created the "wallet," must specify which attorneys can use this account to pay their court incurred fees.

- 1. Login as the Financial Administrator.
- 2. Select **Admin > Account Settings** from the menu bar.

| Home                   | eFile    | Cases             | My Profile         |                   | Log Out   | user: FIN ADMIN |
|------------------------|----------|-------------------|--------------------|-------------------|-----------|-----------------|
| Home                   |          |                   |                    | Account Users     |           |                 |
|                        |          |                   |                    | Account Settin    | gs        |                 |
| <u>N</u> ew Case       | File nev | v case            |                    |                   |           |                 |
| Existing <u>C</u> ases | List of  | my eFiling cases  | : eFile, Search, \ | /iew History, Ser | vice List |                 |
| <u>M</u> y Filings     | Check    | the status of m   | y filings          |                   |           |                 |
| <u>D</u> raft Filings  | Finish f | iling an incomple | ete filing         |                   |           |                 |
| Notifications          | Review   | your Notificatio  | ons                |                   |           |                 |

#### Figure 32: Financial Administrator Navigation to Wallet Set-up

- 3. The "Account Settings" page displays. In the "Wallet" section, click Add.
- 4. Create one or more wallet tokens as described above.
- 5. As a final step in creating each token, the Firm Financial Administrator will enter a name or description for the account and click **Submit**.
- 6. The user is returned to the Account Settings page.
- 7. In the "Wallets Accounts" section at the bottom, the filer will notice the "Wallet" has a new set of buttons. **Delete** removes the wallet account. The **Assign** button allows the user to specify which attorney or attorneys can charge court fees to the account.
- 8. Click on Assign.

#### Figure 33: Assigning User to a Wallet Account

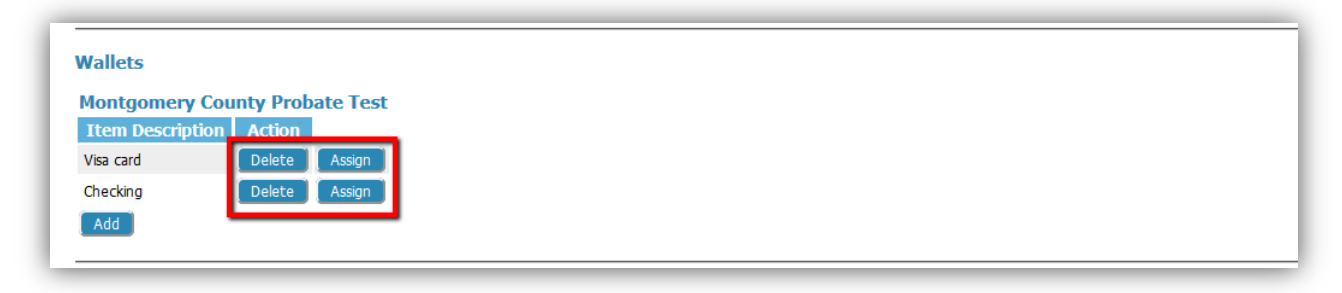

- 9. A page listing all the attorneys in the firm displays, and all attorneys have a checkbox to the right of the name listing.
- 10. Use the checkboxes to select the user (or users) who is allowed access to the account. The user can also use the Select All button to select all the users in the list or Clear All to deselect all the checkboxes. Once a selection has been made, click Save Changes.

#### Figure 34: Assigning Users to the Credit Card Account

| NTGOMERY       | Add Ake      | er <b>MISCELLAN</b><br>FQ. McColum | Proba      | te Co     | DURT<br>DOPTION AND CIVIL COMMI | eFiling         |
|----------------|--------------|------------------------------------|------------|-----------|---------------------------------|-----------------|
| Home           | eFile        | Cases                              | My Profile | Admin     | Log Out                         | user: FIN ADMIN |
| Assign W       | allet Iten   | 1S                                 |            |           |                                 |                 |
| Current Wallet | t Item: 1111 | - Visa card 🔻                      | Select All | Clear All |                                 |                 |
| Name           | User Name    | Access to Item                     |            |           |                                 |                 |
| ADMIN, FIN     | Fin Admin    |                                    |            |           |                                 |                 |
| Test, Sherri   | Sherri       |                                    |            |           |                                 |                 |
| Test, Zane     | Zane         |                                    |            |           |                                 |                 |
| Save Change    | 5            |                                    |            |           |                                 |                 |

11. The user is returned to the Modify Account Settings page.

# Setting Up a Wallet Account as Self-Represented Litigant

- 1. Login as the Self-Represented.
- Setting up a wallet account for a Self-Represented Litigant is basically the same procedure as that of setting up a wallet as attorney and begins by selecting My Profile > My User Profile from the menu bar.

| ONTGOMERY            | Proba<br>MISCELLANEOUS - ESTATES - TRU | ate Court<br>sts - guardianship - adoption and civil | COMMITMENTS <b>eFiling</b> |
|----------------------|----------------------------------------|------------------------------------------------------|----------------------------|
| Home                 | eFile Cases My Profile                 | Log Out                                              | user: Sara E. Carroll      |
| User Profile         |                                        |                                                      |                            |
|                      | _                                      |                                                      |                            |
| User Profile         | 1                                      |                                                      |                            |
| estr ritine          |                                        |                                                      |                            |
| Sara E. Carroll      | -                                      |                                                      |                            |
| User Name:           | SEC                                    |                                                      |                            |
| Organization:        | Self Representatives                   |                                                      |                            |
| Bar Number:          |                                        |                                                      |                            |
| User Identifier:     | PROSE_205                              |                                                      |                            |
| Phone:               |                                        |                                                      |                            |
| Fax:                 |                                        |                                                      |                            |
| EMail:               | tincherk@mcohio.org                    |                                                      |                            |
| 1st Alternate EMail: |                                        |                                                      |                            |
| 2nd Alternate EMai   |                                        |                                                      |                            |
| Address:             | 1 State Street                         |                                                      |                            |
|                      | Dayton, OH 45402                       |                                                      |                            |
| Role:                | Self Represented                       |                                                      |                            |
| Date Approved:       | 2016-03-09 11:29:00 000                |                                                      |                            |
| Expiration Date:     | 2010 05 05 11.25.00.000                |                                                      |                            |
| Modify Llear Brofile | Chapter Dassword                       |                                                      |                            |
| Moully User Profile  | Change Password                        |                                                      |                            |
| 2                    |                                        |                                                      |                            |
| Wallets              |                                        |                                                      |                            |
| Montgomoni Co        | untu Drobato Tost                      |                                                      |                            |
| Montgomery Co        | and Action                             |                                                      |                            |
| Ttem Descript        | Acton                                  |                                                      |                            |
| VISA                 | Delete                                 |                                                      |                            |
| Add                  |                                        |                                                      |                            |
|                      |                                        |                                                      |                            |

## Figure 35: Adding a Wallet Account: Self-Represented

- 3. Click Add.
- 4. Follow the same token creation steps as outlined for the Attorney.

**Note:** Like Attorneys, Self-Represented Litigants cannot assign users other than themselves to their Wallet Accounts.

# **Working with Cases**

There are three options under the menu bar option labeled "Cases". They are:

"My Cases"

- "Notifications"
- "Filing Charges"

When a filer initiates a new case or sends in a follow-up filing, the case number is added to the "My Cases" list if they are a participant, and the e-Filing system recognizes that condition. From the menu bar, clicking on **My Cases** will allow the filer to access a list of cases on which they are a registered participant.

# **To View My Cases**

1. Click **My Cases** on the home page or select **Cases** > **My Cases** from the menu bar.

Figure 36: List of "My Cases"

| Home eFile <b>Cases</b> My F                                                                                                    | Profile Log Out                                                                                         | :                                                  | user:                                                                                                    | Michael Williams                                                                                                    |                                                                                                    |                       |
|----------------------------------------------------------------------------------------------------|----------------------------------------------------------------------------------------------------|----------------------------------------------------|----------------------------------------------------------------------------------------------------|----------------------------------------------------------------------------------------------------|----------------------------------------------------------------------------------------------------|-----------------------|
| My Cases                                                                                                    |                                                                                                    |                                                    |                                                                                                    | Number of cases dis                                                                                                    | played per pag                                                                                            | e: 50 🔻               |
| Court: MONTGOMERY COUNTY PROBATE                                                                                                    |                                                                                                    |                                                    |                                                                                                    |                                                                                                    |                                                                                                    |                       |
| Case Number                                                                                                    | anvica List                                                                                             |                                                    |                                                                                                    |                                                                                                    |                                                                                                    |                       |
| x: 2016MSC00001                                                                                                    |                                                                                                    |                                                    |                                                                                                    |                                                                                                    |                                                                                                    |                       |
|                                                                                                    |                                                                                                    |                                                    |                                                                                                    |                                                                                                    |                                                                                                    |                       |
| Search Cases                                                                                                    |                                                                                                    |                                                    |                                                                                                    |                                                                                                    |                                                                                                    |                       |
| Search Cases                                                                                                    |                                                                                                    |                                                    |                                                                                                    | Show Active 🔘 Show                                                                                                    | v Inactive 🔘                                                                                              | Show Both             |
| Search Cases Case Title                                                                                                    | ▼ Case Number                                                                                           | eFile                                              | Case Type                                                                                                    | Show Active Show                                                                                                    | v Inactive O                                                                                              | Show Both<br>Inactive |
| Search Cases Case Title THE CIVIL CASE OF ALAN ANDERSON                                                                                                    | Case Number<br>2016MSC00019                                                                             | <b>eFile</b><br>eFile                              | Case Type<br>CIVIL/MISCELLANEOUS                                                                                                    | Show Active Show<br>Judge<br>JOSEPH GALLAGHER                                                                                   | v Inactive O<br>Certificate<br>Service List                                                               | Show Both<br>Inactive |
| Case Title                                                                                                    | Case Number<br>2016MSC00019<br>2015MSC00100                                                             | eFile<br>eFile                                     | Case Type<br>CIVIL/MISCELLANEOUS<br>CIVIL/MISCELLANEOUS                                                                                              | Show Active Show<br>Judge<br>JOSEPH GALLAGHER<br>DAVID A. WHITE                                                                 | V Inactive Certificate<br>Service List                                                                    | Show Both<br>Inactive |
| Search Cases           Case Title                • THE CIVIL CASE OF ALAN ANDERSON                 • THE CIVIL CASE OF KENEDI REED                 • THE CIVIL CASE OF CHRISTOPHER GOTTSCHLICH        | Case Number<br>2016MSC00019<br>2015MSC00100<br>2015MSC00089                                             | eFile<br>eFile<br>eFile<br>eFile                   | Case Type<br>CIVIL/MISCELLANEOUS<br>CIVIL/MISCELLANEOUS<br>SALE OF REAL ESTATE - GUARDIANSHIP                                                        | <ul> <li>Show Active Show</li> <li>Judge</li> <li>JOSEPH GALLAGHER</li> <li>DAVID A. WHITE</li> <li>JOSEPH GALLAGHER</li> </ul> | V Inactive Certificate<br>Service List<br>Service List<br>Service List                                    | Show Both Inactive    |
| Search Cases Case Title THE CIVIL CASE OF ALAN ANDERSON THE CIVIL CASE OF KENEDI REED THE CIVIL CASE OF CHRISTOPHER GOTTSCHLICH THE CIVIL CASE OF LAURENE ZAPOROZHETZ                                 | Case Number           2016MSC00019           2015MSC00100           2015MSC00089           2015MSC00069 | eFile<br>eFile<br>eFile<br>eFile<br>eFile          | Case Type<br>CIVIL/MISCELLANEOUS<br>CIVIL/MISCELLANEOUS<br>SALE OF REAL ESTATE - GUARDIANSHIP<br>SALE OF REAL ESTATE - ESTATE                        | Show Active Show<br>Judge<br>JOSEPH GALLAGHER<br>DAVID A. WHITE<br>JOSEPH GALLAGHER<br>ARVIN SETH MILLER                        | Certificate<br>Service List<br>Service List<br>Service List<br>Service List                               | Show Both<br>Inactive |
| Search Cases Case Title THE CIVIL CASE OF ALAN ANDERSON THE CIVIL CASE OF KENEDI REED THE CIVIL CASE OF CHRISTOPHER GOTTSCHLICH THE CIVIL CASE OF LAURENE ZAPOROZHETZ THE CIVIL CASE OF JENYSIS WHITE | ✓ Case Number 2016MSC00019 2015MSC00100 2015MSC00089 2015MSC00069 2015MSC00054                          | eFile<br>eFile<br>eFile<br>eFile<br>eFile<br>eFile | Case Type<br>CIVIL/MISCELLANEOUS<br>CIVIL/MISCELLANEOUS<br>SALE OF REAL ESTATE - GUARDIANSHIP<br>SALE OF REAL ESTATE - ESTATE<br>CIVIL/MISCELLANEOUS | Show Active Show<br>Judge<br>JOSEPH GALLAGHER<br>DAVID A. WHITE<br>JOSEPH GALLAGHER<br>ARVIN SETH MILLER<br>DAVID A. WHITE      | v Inactive<br>Certificate<br>Service List<br>Service List<br>Service List<br>Service List<br>Service List | Show Both<br>Inactive |

From here the user can:

- View a case history of non-sealed cases that are stored electronically in the court's case management system (CMS).
- View a case history of cases on which they are a participant.
- Filter cases by active, inactive, or both.
- View case documents.
- Search for cases.
**Note:** A licensed attorney may see cases listed here that they have not e-Filed on; however, the attorney will not be able to download documents unless they are counsel of record. If they are indexed by the clerk as an attorney representing a party on a case, the e-Filing system will update their list as soon as anyone on the case submits something on that case through the e-Filing system.

**Note:** If they are a Self-Represented Filer, cases they are currently participating in may not automatically show on their list. The reason for this may be that they haven't associated their e-Filing account to their cases. They must submit a "Notice of Case Association" document on each case to have the case show on this list.

### To Navigate My Cases Page

1. Limit or expand the number of cases listed by clicking on the "Number of Cases Displayed per Page" drop-down menu in the upper right corner of the page.

#### Figure 37: Number of Cases Displayed Drop-down

| Number of cases displayed per page: | 50 💌                    |
|-------------------------------------|-------------------------|
|                                     | 50<br>100<br>500<br>All |

2. **Optional:** They can also pull up a Case History or Summary by entering the case number and clicking **History**.

#### Figure 38: Viewing the Case History

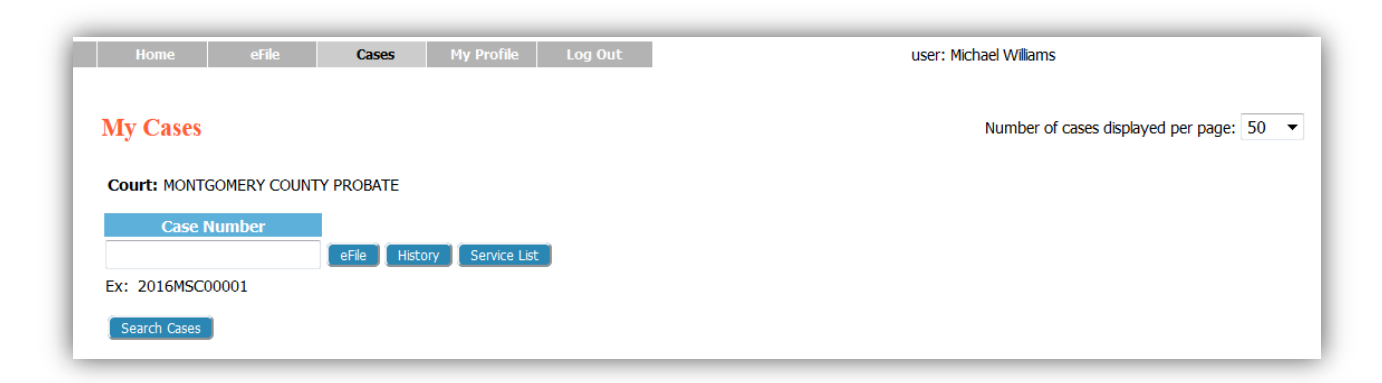

3. A detailed Case History displays in another browser tab.

### Figure 39: Case History Page

| E COUNTY COUNTY                                                                                                    | 2015MSC00069 :<br>MONTGOMERY COUNTY PROBATE COURT                                                                                     |
|----------------------------------------------------------------------------------------------------|----------------------------------------------------------------------------------------------------|
| Case Number     2015MSC00069       Case Type     SALE OF REAL ESTAT       Opened     03-04-2015       Status     O       Image: Show/Hide Participants | PlaintiffANDREW G. DOUGLAS et alDefendantEILEEN E. KIDD et alJudge/MagistrateARVIN SETH MILLERAmt. of Claim\$.00Jury/Non JuryNon Jury |
| File Date                                                                                                    | Case History                                                                                                    |
| 03-04-2015                                                                                                    | COMPLAINT FOR SALE OF REAL ESTATE                                                                                                    |
| 03-04-2015                                                                                                    | NOTICE                                                                                                    |
| 03-04-2015                                                                                                    | PRAECIPE                                                                                                    |
| 03-04-2015                                                                                                    | SUMMONS ISSUED TO                                                                                                    |
| 03-04-2015                                                                                                    | SUMMONS ISSUED TO                                                                                                    |
| 03-10-2015                                                                                                    | ANSWER                                                                                                    |
| 03-10-2015                                                                                                    | CERTIFIED MAIL RETURN                                                                                                    |
| 03-10-2015                                                                                                    | CERTIFIED MAIL RETURN                                                                                                    |

- 4. They can also enter a case number and click **Service List**. Clicking **Service List** will open a Certificate of Service for that case. This feature is helpful if the user has not e-Filed on a case but needs to view the list of participants that need service in paper or were served electronically.
- 5. The "Show Active," "Show Inactive," and "Show Both" radio buttons above the list of cases are another means of filtering what is displayed on the page. The system default is "Show Active."

#### Figure 40: Show Active, Show Inactive & Show Both Filters

| My Cases                         |                   |           | Number of cases displayed per page: 50 $\checkmark$ |
|----------------------------------|-------------------|-----------|-----------------------------------------------------|
| Court: MONTGOMERY COUNTY PROBATE |                   |           |                                                     |
| Case Number<br>eFile History     | Service List      |           |                                                     |
| Ex: 2016MSC00001                 |                   |           |                                                     |
| Search Cases                     |                   |           | Show Active      Show Inactive      Show Both       |
| Case Title                       | Case Number eFile | Case Type | Judge Certificate Inactive                          |

6. The "+" expansion sign listed next to the case title will expand to display a list of documents submitted with the filing that is being referenced.

#### Cases user: Michael Williams **My Cases** Number of cases displayed per page: 50 -Court: MONTGOMERY COUNTY PROBATE Case Number eFile History Service List Ex: 2016MSC00001 Use the column headings as a sort feature. Search Cases Show Active Show Inactive Show Both тур Certificate Inactive 2016MSC00019 eFile CIVIL/MISCELLANEOUS JOSEPH GALLAGHER Service List THE CIVIL CASE OF KENEDI REED ■ 2015MSC00100 eFile CIVIL/MISCELLANEOUS DAVID A. WHITE Service List THE CIVIL CASE OF CHRISTOPHER GOTTSCHLICH ■ SALE OF REAL ESTATE - GUARDIANSHIP JOSEPH GALLAGHER Service List 2015MSC00089 THE CIVIL CASE OF LAURENE ZAPOROZHETZ SALE OF REAL ESTATE - ESTATE ARVIN SETH MILLER Service List 2015MSC00069 eFile HE CIVIL CASE OF JENYSIS WHITE CIVIL/MISCELLANEOUS DAVID A. WHITE Service List 2015MSC00054 eFile 1 Click on the expansion sign (+/-) to view a list of documents included with the submission.

7. Clicking the document title will open the document in another browser tab or in Adobe Reader, depending on the user's browser configuration.

### Figure 42: Document Link

|                                                |               |       | (                                  | Show Active 🔘 Show | v Inactive 🔘 | Show Both |
|------------------------------------------------|---------------|-------|------------------------------------|--------------------|--------------|-----------|
| Case Title                                     | ▼ Case Number | eFile | Case Type                          | Judge              | Certificate  | Inactive  |
| THE CIVIL CASE OF ALAN ANDERSON     ■          | 2016MSC00019  | eFile | CIVIL/MISCELLANEOUS                | JOSEPH GALLAGHER   | Service List |           |
| THE CIVIL CASE OF KENEDI REED     ■            | 2015MSC00100  | eFile | CIVIL/MISCELLANEOUS                | DAVID A. WHITE     | Service List |           |
| THE CIVIL CASE OF CHRISTOPHER GOTTSCHLICH      | 2015MSC00089  | eFile | SALE OF REAL ESTATE - GUARDIANSHIP | JOSEPH GALLAGHER   | Service List |           |
| THE CIVIL CASE OF LAURENE ZAPOROZHETZ          | 2015MSC00069  | eFile | SALE OF REAL ESTATE - ESTATE       | ARVIN SETH MILLER  | Service List |           |
| 2015-03-04 12:00:00 PM COMPLAINT FOR SALE OF R | EAL ESTATE    |       |                                    |                    |              |           |
| 2015-03-04 09:46:00 AM NOTICE                  |               |       |                                    |                    |              |           |
| 2015-03-04 09:48:00 AM PRAECIPE                |               |       |                                    |                    |              |           |
| 2015-03-04 09:48:00 AM SUMMONS ISSUED TO       |               |       |                                    |                    |              |           |
| 2015-03-04 09:57:00 AM SUMMONS ISSUED TO       |               |       |                                    |                    |              |           |

8. Filter the cases listed by selecting the "Inactive" checkbox to the right of a case on which there is no current activity. The default setting for the "My Cases" page is "Show Active" so cases flagged as "Inactive" will not be displayed on the "My Cases" list.

Figure 41: Case Sorting and Expansion Button

### Figure 43: List of "My Cases"

| ly Cases                                                                                                    |                                                                                                    |                                                    |                                                                                                    | Number of cases dis                                                                                                    | splayed per page                                                                                             | e: 50 🔻   |
|----------------------------------------------------------------------------------------------------|----------------------------------------------------------------------------------------------------|----------------------------------------------------|----------------------------------------------------------------------------------------------------|----------------------------------------------------------------------------------------------------|----------------------------------------------------------------------------------------------------|-----------|
| Court: MONTGOMERY COUNTY PROBATE                                                                                                    |                                                                                                    | (                                                  | Clicking in the "Inactive" ch                                                                                                    | neckbox will                                                                                                    |                                                                                                    |           |
| Case Number                                                                                                    | Service List                                                                                                    | t                                                  | the "Active" page view.                                                                                                    |                                                                                                    |                                                                                                    |           |
| x: 2016MSC00001                                                                                                    |                                                                                                    |                                                    |                                                                                                    |                                                                                                    |                                                                                                    |           |
|                                                                                                    |                                                                                                    |                                                    |                                                                                                    |                                                                                                    |                                                                                                    |           |
| Search Cases                                                                                                    |                                                                                                    |                                                    |                                                                                                    |                                                                                                    |                                                                                                    |           |
| Search Cases                                                                                                    |                                                                                                    |                                                    |                                                                                                    | Show Active Sho                                                                                                    | w Inactive 🔘                                                                                                 | Show Both |
| Search Cases                                                                                                    | Case Number                                                                                                    | eFile                                              | Case Type                                                                                                    | Show Active Sho                                                                                                    | w Inactive O                                                                                                 | Show Both |
| Search Cases Case Title THE CIVIL CASE OF ALAN ANDERSON                                                                                                    | Case Number                                                                                                    | <b>eFile</b>                                       | Case Type                                                                                                    | Show Active Sho<br>Judge<br>JOSEPH GALLAGHER                                                                                                    | w Inactive O<br>Certificate<br>Service List                                                                  | Show Both |
| Case Title<br>THE CIVIL CASE OF ALAN ANDERSON<br>THE CIVIL CASE OF KENEDI REED                                                                                                    | Case Number<br>2016M5C00019<br>2015M5C00100                                                                                                    | eFile<br>eFile<br>eFile                            | CIVIL/MISCELLANEOUS                                                                                                    | Show Active Show Active Show Active Show Active Active Active Show Active Active Ac | w Inactive O<br>Certificate<br>Service List<br>Service List                                                  | Show Both |
| Case Title Case Title THE CIVIL CASE OF ALAN ANDERSON THE CIVIL CASE OF KENEDI REED THE CIVIL CASE OF CHRISTOPHER GOTTSCHLICH                                                                                           | Case Number<br>2016M5C00019<br>2015M5C00100<br>2015M5C00089                                                                                      | eFile<br>eFile<br>eFile<br>eFile                   | CIVIL/MISCELLANEOUS<br>CIVIL/MISCELLANEOUS<br>CIVIL/MISCELLANEOUS<br>SALE OF REAL ESTATE - GUARDIANSHIP                                                        | Show Active Show Active Show Active Show Active Active  | W Inactive O<br>Certificate<br>Service List<br>Service List<br>Service List                                  | Show Both |
| Case Title            •• THE CIVIL CASE OF ALAN ANDERSON             •• THE CIVIL CASE OF KENEDI REED             •• THE CIVIL CASE OF CHRISTOPHER GOTTSCHLICH             •• THE CIVIL CASE OF CHRISTOPHER GOTTSCHLICH | Case Number<br>2016MSC00019<br>2015MSC00100<br>2015MSC00089<br>2015MSC00069                                                                      | eFile<br>eFile<br>eFile<br>eFile<br>eFile          | CIVIL/MISCELLANEOUS<br>CIVIL/MISCELLANEOUS<br>CIVIL/MISCELLANEOUS<br>SALE OF REAL ESTATE - GUARDIANSHIP<br>SALE OF REAL ESTATE - ESTATE                        | <ul> <li>Show Active Sho</li> <li>Judge</li> <li>JOSEPH GALLAGHER</li> <li>DAVID A. WHITE</li> <li>JOSEPH GALLAGHER</li> <li>ARVIN SETH MILLER</li> </ul>                                                                                                    | w Inactive C<br>Certificate<br>Service List<br>Service List<br>Service List<br>Service List                  | Show Both |
| Search Cases  Case Title  THE CIVIL CASE OF ALAN ANDERSON  THE CIVIL CASE OF KENEDI REED  THE CIVIL CASE OF CHRISTOPHER GOTTSCHLICH  THE CIVIL CASE OF LAURENE ZAPOROZHETZ  THE CIVIL CASE OF JENYSIS WHITE             | Case Number           2016MSC00019         2015MSC000089           2015MSC00089         2015MSC00069           2015MSC00054         2015MSC00054 | eFile<br>eFile<br>eFile<br>eFile<br>eFile<br>eFile | CIVIL/MISCELLANEOUS<br>CIVIL/MISCELLANEOUS<br>CIVIL/MISCELLANEOUS<br>SALE OF REAL ESTATE - GUARDIANSHIP<br>SALE OF REAL ESTATE - ESTATE<br>CIVIL/MISCELLANEOUS | <ul> <li>Show Active Sho</li> <li>Judge</li> <li>JOSEPH GALLAGHER</li> <li>DAVID A. WHITE</li> <li>JOSEPH GALLAGHER</li> <li>ARVIN SETH MILLER</li> <li>DAVID A. WHITE</li> </ul>                                                                                                    | w Inactive ()<br>Certificate<br>Service List<br>Service List<br>Service List<br>Service List<br>Service List | Show Both |

**Note:** If action is taken on a case the filer has marked as "Inactive," the filer will still receive notifications of that action and can then reset the flag to active so the case will display on the filer's "My Cases" list.

Figure 44: "Inactive" Checkbox

| Home eFile                                                               | Cases            | My Profile       | Log Out                 |                | use                                                                                                    | er: Michael Williams      |              |           |
|--------------------------------------------------------------------------|------------------|------------------|-------------------------|----------------|----------------------------------------------------------------------------------------------------|---------------------------|--------------|-----------|
| My Cases Number of cases displayed per page: 50                          |                  |                  |                         |                |                                                                                                    |                           |              |           |
| Court: MONTGOMERY COU<br>Case Number<br>Ex: 2016MSC00001<br>Search Cases | INTY PROBATE     | ory CService Lis | t                       |                | Unchecking "Inactive" returns the listing<br>to an active status. The case will display<br>on the "Show Active" list. |                           |              |           |
|                                                                          |                  |                  |                         |                |                                                                                                    | Show Active Sho           | w Inactive 🔘 | Show Both |
| E THE CIVIL CASE OF CHRIST                                               | FOPHER GOTTSCHLI | CH 2015          | Case Númber<br>MSC00089 | eFile<br>eFile | Case Type<br>SALE OF REAL ESTATE - GUARDIANSHIP                                                                       | Judge<br>JOSEPH GALLAGHER | Service List |           |
| THE CIVIL CASE OF JENYS                                                  | IS WHITE         | 2015             | MSC00054                | eFile          | CIVIL/MISCELLANEOUS                                                                                                   | DAVID A. WHITE            | Service List | ~         |
|                                                                          |                  |                  |                         |                | 1                                                                                                    |                           |              |           |

9. To reset a case as "Active," select the **Show Inactive** radio button on the right side above the list. The page will refresh and only list the cases that have been marked "Inactive."

- 10. When the inactive cases appear on the page, un-check the "Inactive" checkbox for the entry that has become active. The entry will be reset to "Active" and will display on the "My Cases" active list.
- 11. **Optional:** Access additional information about the cases listed on the page by clicking on the "Case Number" link to view the case history or on the "Certificate" link to view the lists of both electronic participants and the list of participants who will need notifications in paper.

#### Figure 45: Search Cases

| Home eFile                                         | Cases          | My Profile | Log Out                      |                   | us                                 | er: Michael Williams |                |           |
|----------------------------------------------------|----------------|------------|------------------------------|-------------------|------------------------------------|----------------------|----------------|-----------|
| My Cases                                           |                |            |                              |                   |                                    | Number of cases dis  | played per pag | je: 50 🔻  |
| Court: MONTGOMERY COUNTY PROBATE                   |                |            |                              |                   |                                    |                      |                |           |
| Case Number                                        |                |            |                              |                   |                                    |                      |                |           |
| x: 2016MSC00001                                    |                |            |                              |                   |                                    |                      |                |           |
| Search Cases                                       |                |            |                              |                   |                                    | Show Active Show     | w Inactive 🔘   | Show Both |
| Case Ti                                            | tle            |            | Case Number                  | eFile             | Case Type                          | Judge                | Certificate    | Inactive  |
| THE CIVIL CASE OF ALAN AND                         | ERSON          | 201        | 6MSC00019                    | eFile             | CIVIL/MISCELLANEOUS                | JOSEPH GALLAGHER     | Service List   |           |
| THE CIVIL CASE OF KENEDI RE                        | ED             | 201        | 5MSC00100                    | eFile             | CIVIL/MISCELLANEOUS                | DAVID A. WHITE       | Service List   |           |
| THE CIVIL CASE OF CHRISTOP                         | HER GOTTSCHLIC | Н 201      | 5MSC00089                    | eFile             | SALE OF REAL ESTATE - GUARDIANSHIP | JOSEPH GALLAGHER     | Service List   |           |
| THE CIVIL CASE OF LAURENE ZAPOROZHETZ 2015MSC00069 |                | eFile      | SALE OF REAL ESTATE - ESTATE | ARVIN SETH MILLER | Service List                       |                      |                |           |
| THE CIVIL CASE OF JENYSIS W                        | /HITE          | 201        | 5MSC00054                    | eFile             | CIVIL/MISCELLANEOUS                | DAVID A. WHITE       | Service List   |           |
|                                                    |                |            |                              |                   | 1                                  |                      |                |           |

### **Viewing Case History**

1. From the "My Cases" page, click the "Case Number" link. This displays the case history in a new browser tab. The user can also use the "Case Number" textbox to enter the case number and click **History**.

### Figure 46: Case History View

| MONT GOM                                                                                                    | 2015MSC00054 :<br>IERY COUNTY PROBATE COURT                                                                                 |
|----------------------------------------------------------------------------------------------------|----------------------------------------------------------------------------------------------------|
| Case Number       2015MSC00054         Case Type       CHANGE OF NAME - MINOR         Opened       02-20-2015         Status       O         E Show/Hide Participants | PlaintiffJENYSIS DEMYA WHITE et alDefendantPARYS BAKERJudge/MagistrateDAVID A. WHITEAmt. of Claim\$.00Jury/Non JuryNon Jury |
| Plaintiff[s]                                                                                                    | Counsel of Record                                                                                                    |
| JENYSIS DEMYA WHITE<br>1230 MAROT DR.<br>DAYTON, OH 45417<br>(614) 937-3123                                                                                           | MICHAEL WILLIAMS<br>563 EAST 770 NORTH<br>SALT LAKE CITY, UT 84097<br>(801)555-1212                                         |
| Payor[s]                                                                                                    | Counsel of Record                                                                                                    |
| PARYS BAKER                                                                                                    |                                                                                                    |
| Magistrate[s]                                                                                                    | Counsel of Record                                                                                                    |
| DAVID A. WHITE<br>WHITED@MCOHIO.ORG                                                                                                    |                                                                                                    |
| File Date                                                                                                    | Case History                                                                                                    |
| 02-20-2015 APPLICATION FOR CHANGE OF NAME - MINOR; ENTRY SET                                                                                                    | TING HEARING                                                                                                    |

- 2. Click the +/- near the upper left corner of the page to show or hide participants such as plaintiffs, defendants, or attorneys listed on the case.
- 3. Click a link under the "Case History" column to download that particular document. The filer's ability to access the documents will depend on the case type and security level.

### **Viewing Certificate of Service**

eFlex generates a Certificate of Service that informs the user which case participants will be notified electronically and which case participants will need service in paper. This information is prior to actual notification. To check who the system has notified and who remains to be notified, check the Notification of Electronic Filing by selecting **Cases > Notifications**.

1. From the "My Cases" page, click either the "Certificate" link or use the textboxes to enter the case number, court, and case title, and click **Certificate of Service**. A secondary page will open.

#### Figure 47: Certificate of Service

|                                                | Probate Court<br>Barrow Courts                                                                                          |
|------------------------------------------------|----------------------------------------------------------------------------------------------------|
|                                                | Service List                                                                                                    |
| Service List RE: 2016                          | MSC00019                                                                                                    |
| Case Number:                                   | 2016MSC00019                                                                                                    |
| Judge:                                         | ALICE O. MCCOLLUM                                                                                                    |
| Magistrate:                                    | JOSEPH GALLAGHER                                                                                                    |
| Court:                                         | MONTGOMERY COUNTY PROBATE COURT                                                                                         |
| Case Title:                                    | THE CIVIL CASE OF ALAN ANDERSON                                                                                         |
| This certificate was auto                      | omatically generated by the courts auto-notification system.                                                            |
| Date Generated:                                | 05-30-2016:15:11:10                                                                                                    |
| As of 05-30-2016, the e                        | electronic filing system will send a Notice of Electronic Filing (NEF) to the following parties:                        |
|                                                | MICHAEL WILLIAMS for ALAN ANDERSON                                                                                      |
|                                                | JOSEPH GALLAGHER                                                                                                    |
|                                                | BILL BROWN                                                                                                    |
| The electronic filing sy<br>method of service: | rstem will not send a Notice of Electronic Filing (NEF) to the following parties, who must be notified by a traditional |
|                                                | ALAN ANDERSON                                                                                                    |

 The "Service List" view will list the electronic participants first. Those participants who need to be notified in paper will be under the heading "The electronic filing system will not send a Notice of Electronic Filing (NEF) to the following parties...."

### **Notifications**

As part of the user's original account registration, they provided an email address and were given the opportunity to include additional email addresses. The eFlex system automatically generates curtesy emails to communicate with participants when action is taken on their cases. **The email does not include the actual documents or all the details of the submissions.** The email informs the filer there is a notice waiting for the filer to access.

A "Notice of Electronic Filing" (NEF) is a notice of documents that are filed on a case electronically and is sent to all participants on the case who have an eFiling account. Montgomery County Probate Court requires that the efiling user continue the practice of service to non-efiling participants in paper and include the Certificate of Service as part of the documents in this circumstance.

Once an eFiling account holder has efiled on a case and been added as a party to that case by the clerk of court, the case number is stored in a database, and their username is associated with that case. When someone else sends a follow-up submission on any case on which the eFiling account holder has been indexed as a participant, they will receive an email and the notification list will be updated with the submission information. Notifications generally go out when the court records a submission.

Notifications that the user logs into the eFiling system to access on the "Notifications" page are considered the official communication of the court. Curtesy emails are convenient, but are not the official communication about filings to the case. Users are strongly encouraged to make checking the Notifications page within the eFiling system part of their daily methods of operation.

**Note:** eFiling account holders may elect to turn off email notifications by using the checkbox fields on their Modify User Profile page.

### **Accessing Notifications**

 To access notifications from the "Home" page, click on the Notifications button. Next to the Notifications button on the "Home" page may be a number in parentheses such as (3). This number represents the number of notifications the user has not yet accessed. The number does not include the notifications the user has already read. Figure 48: Notice of Electronic Filing (NEF)

|                     |                    | E Robale Courts                                                                             |
|---------------------|--------------------|---------------------------------------------------------------------------------------------|
|                     | *****              | * IMPORTANT NOTICE - READ THIS INFORMATION *****                                            |
|                     |                    | NOTICE OF ELECTRONIC FILING [NEF]                                                           |
| A filing has been   | submitted to th    | e court RE: 2015MSC00069                                                                    |
| Judge:              | ALICE O. M         | CCOLLUM                                                                                     |
| Magistrate:         | ARVIN SET          | H MILLER                                                                                    |
| Official File Stam  | p:                 | 06-01-2016:20:11:31                                                                         |
| Court:              |                    | MONTGOMERY COUNTY PROBATE COURT                                                             |
| Case Title:         |                    | THE CIVIL CASE OF LAURENE ZAPOROZHETZ                                                       |
| Document(s) Sub     | mitted:            | MEMORANDUM                                                                                  |
| Filed by or on be   | nalf of:           | Michael Williams                                                                            |
| This notice was aut | omatically generat | ed by the courts auto-notification system.                                                  |
| The following peo   | ople were served   | l electronically:                                                                           |
|                     |                    | ARVIN SETH MILLER                                                                           |
|                     |                    | MICHAEL WILLIAMS for ANDREW G. DOUGLAS                                                      |
| The following peo   | ple have not be    | en served electronically by the Court. Therefore, they must be served by traditional means: |
|                     |                    | MONTG. CO. AUDITOR                                                                          |
|                     |                    | MONTG. CO. TREASURER                                                                        |
|                     |                    | WRIGHT PATT C.U.                                                                            |
|                     |                    | JOAN BRANDT                                                                                 |
|                     |                    | EILEEN E. KIDD                                                                              |

**Note:** The eFiling system holds all notifications, access to the details of the notifications, and the ability to download the documents.

### Figure 49: Accessing Notifications

| Home eFi             | le <b>Cases</b> My Profile            | Log Out                    | user: Michael Williams                |                              |
|----------------------|---------------------------------------|----------------------------|---------------------------------------|------------------------------|
| Home ⇒ Notifications |                                       |                            |                                       |                              |
| Notifications        |                                       |                            |                                       |                              |
| Notifications for Mi | chael Williams                        |                            |                                       |                              |
| Search By: All       | ▼                                     |                            |                                       |                              |
| Go Clear Search      |                                       |                            |                                       |                              |
| Delete Mark As Read  | Mark As Unread                        |                            |                                       | Notifications per page: 50 - |
| Notification Id      | i Docu                                | iment(s) filed by          | Case Title                            | Case Number V File Date      |
| 765                  | MEMORANDUM was filed by or on be      | half of Michael Williams   | THE CIVIL CASE OF LAURENE ZAPOROZHETZ | 2015MSC00069 06-02-2016      |
|                      | Documents:<br>MEMORANDUM              |                            |                                       |                              |
| 680                  | REQUEST was filed by or on behalf o   | f Michael Williams         | THE CIVIL CASE OF LAURENE ZAPOROZHETZ | 2015MSC00069 05-18-2016      |
|                      | Documents:<br>REQUEST test            |                            |                                       |                              |
| 675                  | PROPOSED ENTRY was filed by or on     | behalf of Michael Williams | THE CIVIL CASE OF ALAN ANDERSON       | 2016MSC00019 05-18-2016      |
|                      | Documents:<br>PROPOSED ENTRY testing2 |                            |                                       |                              |

2. The user can also access notifications from the menu bar Cases > Notifications.

**Note:** These notifications are not permanent. They are deleted after a period of time determined by the court. Generally, this auto-clean out time period is not less than 90 days. For more information regarding responsibilities for notification in paper, please refer to the Court Rules.

#### Figure 50: List of Notifications

| Home eFi<br>Home ⇒ Notifications | ie <b>Cases</b> My Profile Lo                  | og Out             | user: Michael Williams                |                      |             |
|----------------------------------|------------------------------------------------|--------------------|---------------------------------------|----------------------|-------------|
| Notifications                    |                                                |                    |                                       |                      |             |
| Notifications for Mi             | chael Williams                                 |                    |                                       |                      |             |
| Search By: All                   |                                                |                    |                                       |                      |             |
| Go Clear Search                  |                                                |                    |                                       |                      |             |
| Delete Mark As Read              | Mark As Unread                                 |                    | 1                                     | Notifications per pa | ge: 50 🔻    |
| Notification I                   | i Document                                     | s) filed by        | Case Title                            | Case Number          | ▼ File Date |
| 765                              | MEMORANDUM was filed by or on behalf o         | f Michael Williams | THE CIVIL CASE OF LAURENE ZAPOROZHETZ | 2015MSC00069         | 06-02-2016  |
|                                  | Documents:<br>MEMORANDUM                       |                    |                                       |                      |             |
| 580                              | REQUEST was filed by or on behalf of Michael V | /illiams           | THE CIVIL CASE OF LAURENE ZAPOROZHETZ | 2015MSC00069         | 05-18-2016  |
|                                  | Documents:<br>REQUEST test                     |                    |                                       |                      |             |
| 575                              | PROPOSED ENTRY was filed by or on behalf of    | Michael Williams   | THE CIVIL CASE OF ALAN ANDERSON       | 2016MSC00019         | 05-18-2016  |
|                                  | Documents:<br>PROPOSED ENTRY testing2          |                    |                                       |                      |             |
| 63                               | AFFIDAVIT was filed by or on behalf of Mic     | hael Williams      | THE CIVIL CASE OF RIVER PHEONIX       | 2016MSC00079         | 05-17-2016  |
| _                                | Documents:<br>AFFIDAVIT                        |                    |                                       |                      |             |

3. An unopened envelope icon is will appear to the left of each email notification that has not yet been viewed.

- 4. Click the link of the submission to be viewed. A secondary page opens where the user can view the service list for the case. The list indicates both participants who have been served electronically by the court and a list of those participants who will need to be served by traditional, paper means.
- 5. A sub-listing of each entry will display the documents that were filed with the case. Click on the document link to download a PDF of the document onto the user's local computer.

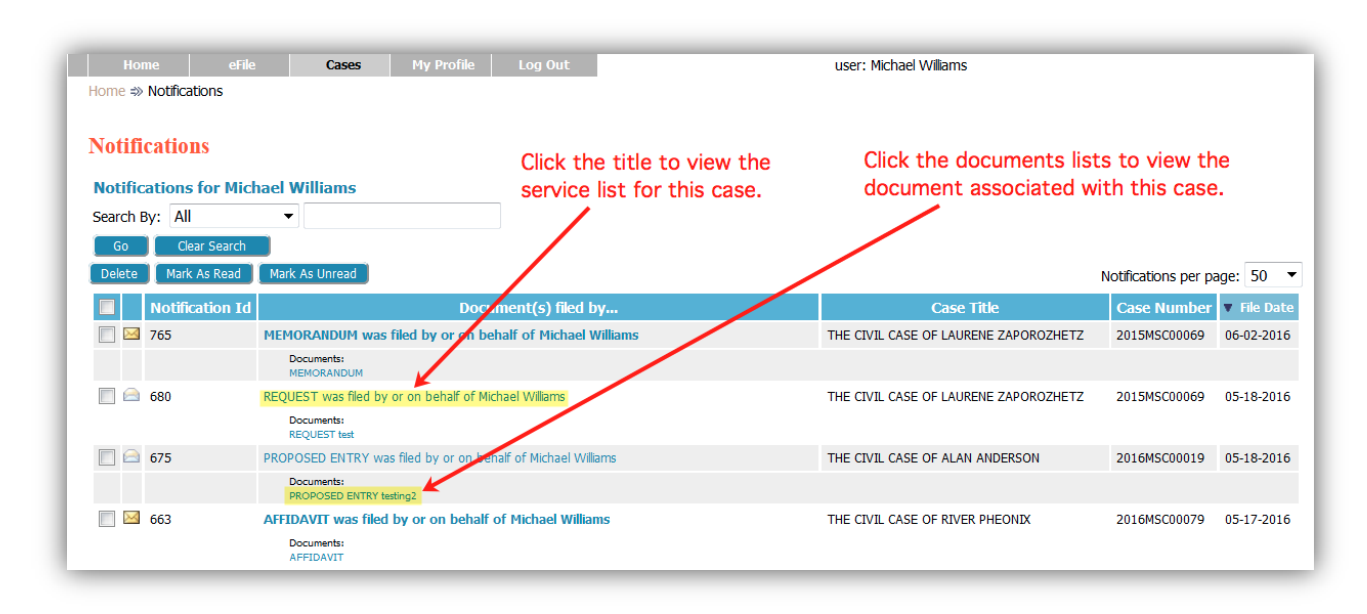

#### Figure 51: Viewing Service List and Document

- 6. The envelope icon will change to an open envelope after they have viewed the notification.
- After they have viewed the notification and downloaded the related documents, they can delete the notification by selecting the checkbox to the left of the notification and clicking the **Delete** button. The page will refresh, and the deleted notification will no longer appear on the list.

### Figure 52: Deleting Notifications

| Home eFile                    | Cases My Profile                      | Log Out                    | user: Michael Williams                |                      |             |
|-------------------------------|---------------------------------------|----------------------------|---------------------------------------|----------------------|-------------|
| Home   Notifications          |                                       |                            |                                       |                      |             |
| Notifications                 |                                       |                            |                                       |                      |             |
| <b>Notifications for Micl</b> | nael Williams                         |                            |                                       |                      |             |
| Search By: All                | ▼                                     | ]                          |                                       |                      |             |
| Go Clear Search               |                                       |                            |                                       |                      |             |
| Delete Mark As Read           | Mark As Unread                        |                            | 1                                     | Notifications per pa | age: 50 🔻   |
| Notification Id               | Docu                                  | ment(s) filed by           | Case Title                            | Case Number          | ▼ File Date |
| 765                           | MEMORANDUM was filed by or on be      | half of Michael Williams   | THE CIVIL CASE OF LAURENE ZAPOROZHETZ | 2015MSC00069         | 06-02-2016  |
|                               | Documents:<br>MEMORANDUM              |                            |                                       |                      |             |
| 🔽 🖻 680                       | REQUEST was filed by or on behalf of  | Michael Williams           | THE CIVIL CASE OF LAURENE ZAPOROZHETZ | 2015MSC00069         | 05-18-2016  |
|                               | Documents:<br>REQUEST test            |                            |                                       |                      |             |
| 675                           | PROPOSED ENTRY was filed by or on     | behalf of Michael Williams | THE CIVIL CASE OF ALAN ANDERSON       | 2016MSC00019         | 05-18-2016  |
| _                             | Documents:<br>PROPOSED ENTRY testing2 |                            |                                       |                      |             |

# **Viewing Filing Charges**

Some documents filed require court fees. Before the filer submits anything to the court, the final step is to review the data and documents in their submission. The eFlex system automatically queries to calculate fees and displays those fees on the "Review and Approve" page for the filer.

| Figure 53: | Calculated | Fees from | the Review | and Approve Page |
|------------|------------|-----------|------------|------------------|
|------------|------------|-----------|------------|------------------|

| Review and Approve Filing                     |                             |
|-----------------------------------------------|-----------------------------|
| Case Type · OTHER                             |                             |
| Case Type . OTHER                             |                             |
| Filer Ref No.                                 |                             |
|                                               |                             |
| Estimated Fees: \$10.00 Add Wallet It         | em                          |
| Wallet Item: Test Visa - *1111                |                             |
| No Payment                                    |                             |
| Waiver/Exemptexempt from pa                   | iving court costs           |
| Defer/Indigentdefer court cost                | s or poverty affidavit file |
|                                               |                             |
| Generated Case Data:                          | Change Case Data            |
| View Data                                     |                             |
| _                                             |                             |
| Document(s) to be Submitted:                  | dd/Remove Documents         |
| Document Name                                 | View Document               |
| PETITION Albertini Petition                   | Petition.pdf                |
| MOTION Motion on behalf of Nicholas Albertini | MOTION.pdf                  |
|                                               |                             |
| Special Filing Instructions for the Clerk:    |                             |
|                                               |                             |
|                                               |                             |
|                                               |                             |
|                                               |                             |
|                                               | Cubmit the Tiles            |

If one of the documents included by the filer requires a court fee, the filer will be required to pay the fees with a Wallet account. When payments are made, eFlex records the payments and keeps track of charges associated with each case. Payments made are tracked for a twelve month period. Because a third party vendor is used for payments and because federal law stipulates, **eFlex does not store credit card information.** 

If the filer needs to waive the fees or defer payment, they should select the appropriate "Waiver" radio button. Only county, state, or other agencies that are not expected to pay court fees should select the

"No Payment" radio button. Examples of an appropriate time to select "Waiver/Exempt" would be when a defendant or a Guardian Ad Litem is filing an Answer to a Complaint

A filer who is submitting a Motion and Entry to Defer Court Costs would appropriately select the "Defer/Indigent" radio button. If the clerk determines there is a problem with the Motion and Entry to Defer Court Costs, the filing will be rejected and returned to the filer.

### **Viewing Filing Charges**

1. Select **Cases > Filing Charges** from the menu.

| TCAMEDV Second                                                                                                    | ELLANEOUS - ESTATES                        | - TRUSTS - GUARDIA                                                                           | NSHIP - ADOPTION AND CIVIL COMMITME                                                                                  | NTS                                                                                   |                   |                 |                                  |
|----------------------------------------------------------------------------------------------------|--------------------------------------------|----------------------------------------------------------------------------------------------|----------------------------------------------------------------------------------------------------|---------------------------------------------------------------------------------------|-------------------|-----------------|----------------------------------|
| U N T Y Adda Adda Adda                                                                                                    |                                            |                                                                                              |                                                                                                    |                                                                                       |                   |                 |                                  |
| Home eFile Ca                                                                                                    | ses My Pro                                 | ofile Log (                                                                                  | Dut                                                                                                    | user                                                                                  | : Michael Willian | ns              |                                  |
| iling Charges                                                                                                    |                                            |                                                                                              |                                                                                                    |                                                                                       |                   |                 |                                  |
|                                                                                                    |                                            |                                                                                              |                                                                                                    |                                                                                       |                   |                 |                                  |
| Filing Charges                                                                                                    |                                            |                                                                                              |                                                                                                    |                                                                                       |                   |                 |                                  |
|                                                                                                    |                                            |                                                                                              |                                                                                                    |                                                                                       |                   |                 |                                  |
|                                                                                                    |                                            |                                                                                              |                                                                                                    |                                                                                       |                   |                 |                                  |
|                                                                                                    |                                            |                                                                                              |                                                                                                    |                                                                                       |                   |                 |                                  |
| View Filings Between: 05/18/2016                                                                                                    | AND 06/16/201                              | 6 Clear Date                                                                                 | 5                                                                                                    |                                                                                       |                   |                 |                                  |
| View Filings Between: 05/18/2016                                                                                                    | AND 06/16/201                              | 6 Clear Date                                                                                 | 5                                                                                                    |                                                                                       |                   |                 |                                  |
| View Filings Between: 05/18/2016                                                                                                    | AND 06/16/201                              | 6 Clear Date                                                                                 | 5                                                                                                    |                                                                                       |                   |                 |                                  |
| View Filings Between: 05/18/2016                                                                                                    | AND 06/16/201                              | 6 Clear Date                                                                                 | 5                                                                                                    |                                                                                       |                   |                 |                                  |
| View Filings Between: 05/18/2016                                                                                                    | AND 06/16/201<br>Williams                  | 6 Clear Date                                                                                 | 5                                                                                                    |                                                                                       |                   |                 |                                  |
| View Filings Between: 05/18/2016<br>Go<br>May 2016 Charges for Michael<br>Export to file                                                                                                    | AND 06/16/201<br>Williams                  | 6 Clear Date                                                                                 | 5                                                                                                    |                                                                                       |                   |                 |                                  |
| View Filings Between: 05/18/2016<br>Go<br>May 2016 Charges for Michael<br>Export to file<br>Case Title                                                                                                    | AND 06/16/201<br>Williams<br>Filer Ref No. | 6 Clear Date                                                                                 | s<br>Description                                                                                                    | ▼ Date                                                                                | Account Auti      | horization Code | Fe                               |
| View Filings Between: 05/18/2016<br>Go<br>May 2016 Charges for Michael<br>Export to file<br>Case Title<br>THE CIVIL CASE OF LAURENE ZAPOROZHE                                                                                                    | AND 06/16/201<br>Williams<br>Filer Ref No. | 6 Clear Date<br>Court Case #<br>2015MSC00069                                                 | S<br>Description<br>SALE OF REAL ESTATE - ESTATE                                                                     | ▼ Date<br>06-16-2016:01:01                                                            | Account Auti      | horization Code | Fe<br>\$                         |
| View Filings Between: 05/18/2016 Go May 2016 Charges for Michael Export to file Case Title THE CIVIL CASE OF LAURENE ZAPOROZHI THE CIVIL CASE OF LAURENE ZAPOROZHI                                                                                             | AND 06/16/201<br>Williams<br>Filer Ref No. | 6 Clear Date<br>Court Case #<br>2015MSC00069<br>2015MSC00069                                 | Description<br>SALE OF REAL ESTATE - ESTATE<br>SALE OF REAL ESTATE - ESTATE                                          | ▼ Date<br>06-16-2016:01:01<br>06-02-2016:11:36                                        | Account Aut       | horization Code | <b>F</b> e<br>\$                 |
| View Filings Between: 05/18/2016 Go May 2016 Charges for Michael Export to file Case Title THE CIVIL CASE OF LAURENE ZAPOROZHI THE CIVIL CASE OF LAURENE ZAPOROZHI THE CIVIL CASE OF LAURENE ZAPOROZHI                                                         | AND 06/16/201<br>Williams<br>Filer Ref No. | 6 Clear Date<br>Court Case #<br>2015MSC00069<br>2015MSC00069<br>2015MSC00069                 | Description<br>SALE OF REAL ESTATE - ESTATE<br>SALE OF REAL ESTATE - ESTATE<br>SALE OF REAL ESTATE - ESTATE          | ▼ Date<br>06-16-2016:01:01<br>06-02-2016:11:36<br>05-18-2016:12:26                    | Account Auti      | horization Code | F(<br>\$<br>\$                   |
| View Filings Between: 05/18/2016<br>Go<br>May 2016 Charges for Michael<br>Export to file<br>Case Title<br>THE CIVIL CASE OF LAURENE ZAPOROZHI<br>THE CIVIL CASE OF LAURENE ZAPOROZHI<br>THE CIVIL CASE OF LAURENE ZAPOROZHI<br>THE CIVIL CASE OF ALAN ANDERSON | AND 06/16/201<br>Williams<br>Filer Ref No. | 6 Clear Date<br>Court Case #<br>2015MSC00069<br>2015MSC00069<br>2015MSC00069<br>2016MSC00019 | Description<br>SALE OF REAL ESTATE - ESTATE<br>SALE OF REAL ESTATE - ESTATE<br>SALE OF REAL ESTATE - ESTATE<br>OTHER | ▼Date<br>06-16-2016:01:01<br>06-02-2016:11:36<br>05-18-2016:12:26<br>05-18-2016:11:20 | Account Auti      | horization Code | <b>F</b><br>\$<br>\$<br>\$<br>\$ |

### Figure 54: List of Filing Charges

- 2. The current month is displayed by default. Select the desired date range by using the pop-up calendars provided.
- 3. Click **Go**.
- 4. Information about each payment made during that month, including the case number, case title, method of payment, and the amount, is displayed.
- 5. Optional: Save the information displayed to your local machine in an Excel format by clicking "Export to File."

# Working with eFile

There are four options under the menu bar option labeled "eFile". They are:

- New Case
- Existing Case
- Filing Status
- Draft Filings

The eFiling system enables users to file to the Montgomery County Probate Court. The following instructions will address the necessary steps for eFiling and will include screen shots of submissions where such duplication will serve to make the instructions more clear.

# **Initiating a New Case**

Prior to initiating a new case, prepare all documents associated with the case. The default limitations are 5 MB per document and 16 megabytes per submission. For more information on document preparation, see the "Document Preparation Prior to Login" and the "Appendix A" sections of this manual.

 From the home page, click the New Case button or select eFile > New Case from the menu bar at the top of most pages on the website.

| MONTGOMERY       | Adge<br>Nice O. | MISCELLANEI<br>McColum             | Proba               | te Cour                   | T<br>N AND CIVIL COMMITMENTS | eFiling                |
|------------------|-----------------|------------------------------------|---------------------|---------------------------|------------------------------|------------------------|
| Home             | eFile           | Cases                              | My Profile          | Log Out                   |                              | user: Michael Williams |
| <u>N</u> ew Case | e<br>ses        | File new case<br>List of my eFilin | g cases: eFile, Sea | arch, View History, Servi | ice List                     |                        |
| My Filings       | s               | Check the statu                    | us of my filings    |                           |                              |                        |
| Draft Filing     | gs (4)          | Finish filing an ir                | complete filing     |                           |                              |                        |
| Notification     | ns (12)         | Review your No                     | otifications        |                           |                              |                        |

### Figure 55: Initiating a New Case

2. A "Case Category" page will appear. Click the appropriate category.

## Figure 56: Selecting a Case Category

| MONTGOMERY    | Adapt Adapt | MISCELLANEO | Proba      | te Cou  | eFiling                |
|---------------|----------------------------------------------------------------------------------------------------|-------------|------------|---------|------------------------|
| Home          | eFile                                                                                                    | Cases       | My Profile | Log Out | user: Michael Williams |
| Home ⇒ New (  | Case Filing: Case (                                                                                                    | Category    |            |         |                        |
| Miscellaneous |                                                                                                    |             |            |         |                        |

3. Next, the filer will click the link for the appropriate case type. This action will cause the screen to renew and display the "Case Initiation" page.

### Figure 57: Defining the Case Type

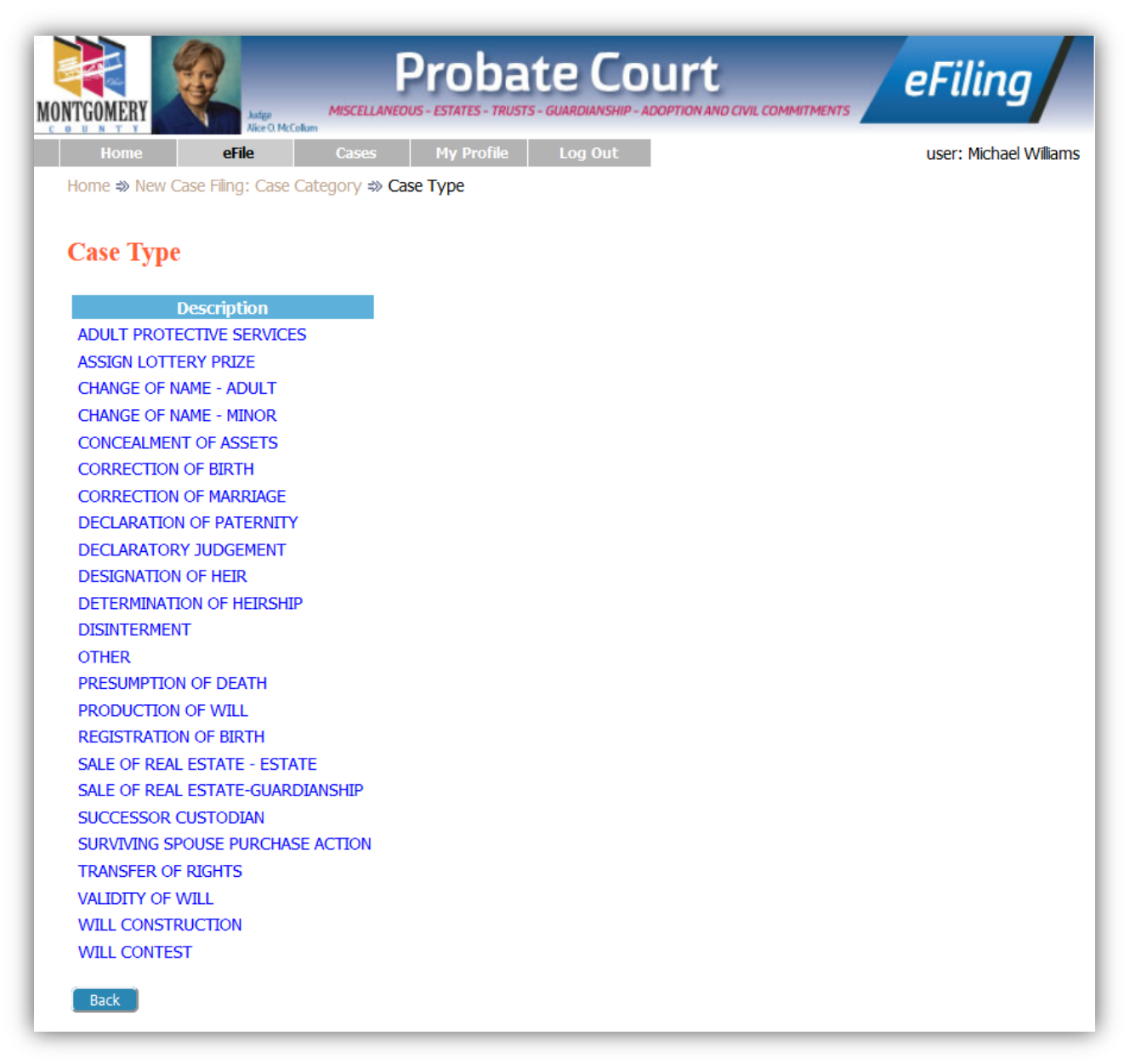

### Figure 58: Case Initiation Page

|              | eFile             | Cases            | My Profile      | Log Out          |                          | user: Michael Williams                                                                                                    |
|--------------|-------------------|------------------|-----------------|------------------|--------------------------|----------------------------------------------------------------------------------------------------|
| Home 🖈 New ( | Case Filing: Case | Category => Case | e Type ⇒ Case I | initiation       |                          |                                                                                                    |
|              |                   |                  |                 |                  |                          |                                                                                                    |
| Const Tall   | Here OTT          | TED              |                 |                  |                          |                                                                                                    |
| Case min     | auon: Off         | ILK              |                 |                  |                          |                                                                                                    |
|              |                   |                  |                 |                  |                          |                                                                                                    |
|              |                   |                  |                 |                  |                          |                                                                                                    |
| Client #     |                   |                  |                 |                  |                          |                                                                                                    |
|              |                   |                  |                 |                  |                          |                                                                                                    |
| Add Caco Da  | articipants       | Add My Parties   | Add Other Pa    | rties (Any party | to be served must be add | ed as a distinct party.)                                                                                                    |
| Aug case Pa  |                   |                  |                 |                  |                          | and the second second se |
| Remove       |                   | Participan       | t Name          |                  | Type                     | Attorney/Agent for Part                                                                                                    |

### **Adding Case Data**

The "Case Initiation" page allows the user to enter case-relevant information, including adding a client number for the attorney firm's reference, and add party information.

1. Click Add My Parties.

#### Figure 59: Add Party Page

| dd a Party (          | THEP             |   |                     |                   |       |
|-----------------------|------------------|---|---------------------|-------------------|-------|
| <b>SUU A FALLY: (</b> | JIILA            |   |                     |                   |       |
| Party Type:           | Adult            | • | Attorney(s) for thi | is Party          |       |
| First Name:           |                  |   | Last Name           | Supreme Court No. | Delet |
| Middle Name:          |                  |   | WILLIAMS            | 0001234           | ×     |
| Last Name: *          |                  |   | Last Name:*         |                   |       |
| (or Business Name)    |                  |   | Supreme Court No.:* |                   |       |
| Suffix:               |                  |   | Bar State:          | Ohio              |       |
| Phone:                |                  |   |                     | Add               |       |
| Email:                |                  |   |                     |                   |       |
| Physical Address:     |                  |   |                     |                   |       |
| Address Line 1:       |                  |   |                     |                   |       |
| Address Line 2:       |                  |   |                     |                   |       |
| City:                 |                  |   |                     |                   |       |
| State:                | OHIO             | • |                     |                   |       |
| Zip / Postal Code:    | -                |   |                     |                   |       |
|                       |                  |   |                     |                   |       |
| mailing Address/PO I  | sox (I amerent): |   |                     |                   |       |
| Address Line 1:       |                  |   |                     |                   |       |
| PO Box:               |                  |   |                     |                   |       |
| City:                 | 0.000            |   |                     |                   |       |
| State:                | UHIU             | • |                     |                   |       |
| Zip / Postal Code:    | -                |   |                     |                   |       |

- 2. Enter party information.
- 3. When the "Add a Party" page is accessed via the "Add My Parties" button, the attorney information of the user's account is pre-populated on the upper right column of the Add My Parties page.
- 4. **Optional:** The user can add additional attorneys to the case by using the text fields in the "Attorneys for Party" section at the upper right of the screen. After filing in the information and clicking **Add**, the information entered will display directly below the user attorney information listed on the page.

- 5. When the Add a Party page has been completed, click **Next**. The user will route back to the Case Initiation Back where he or she will view the list of users currently configured to be added to the case information upon submission.
- 6. Click Add Other Parties. The "Add a Party" page allows the filer to add defendants or respondents.

**Note:** <u>Fields marked with an asterisk are required by this system</u>; however, this does not mean those are the only fields a user must fill in. This means these are the required fields to add a party on the case.

**Note:** Any party to be served must be added as a distinct party in the Add Party page.

*Figure 60: Case Initiation Listing Parties Represented by Account User* 

| Case Initiation: OTHER |           |              |                                         |                                       |                                              |                                                               |  |  |
|------------------------|-----------|--------------|-----------------------------------------|---------------------------------------|----------------------------------------------|---------------------------------------------------------------|--|--|
| Client #               |           |              |                                         |                                       |                                              |                                                               |  |  |
|                        |           |              |                                         |                                       |                                              |                                                               |  |  |
| Add Ca                 | ase       | Participants | Add My Parties                          | Add Other Parties (Any part           | y to be served must be                       | added as a distinct party.)                                   |  |  |
| Add Ca<br>Remo         | ase<br>ve | Participants | Add My Parties<br>Participan            | Add Other Parties (Any part           | y to be served must be<br>Type               | added as a distinct party.) Attorney/Agent for Party          |  |  |
| Add Ca<br>Remo         | ase<br>ve | Participants | Add My Parties<br>Participan<br>BERTINI | Add Other Parties (Any part<br>t Name | y to be served must be<br>Type<br>Petitioner | added as a distinct party.) Attorney/Agent for Party WILLIAMS |  |  |

7. Click **Add Other Parties**. The "Add a Party" page allows the filer to add defendants or respondents.

**Note:** The **Add Other Parties** button does not associate the filer to the parties they are adding nor does it add the attorney automatically.

#### Figure 61: Case Initiation Listing Other Parties

| Client # |                  |                |                   |            |                        |                 |                          |
|----------|------------------|----------------|-------------------|------------|------------------------|-----------------|--------------------------|
| dd Case  | Participants     | Add My Parties | Add Other Parties | (Any party | to be served must be a | dded as a disti | nct party.)              |
| Remove   |                  | Participant    | Name              |            | Туре                   |                 | Attorney/Agent for Party |
| X 🐁      | ■ NICHOLAS ALBER | TINI           |                   |            | Petitioner             | WILLIAMS        |                          |
| X 🔒      | MARIA ALBERTINI  | I              |                   |            | Wife                   | WILLIAMS        |                          |
| Κ 🔒      | ■ SEBASTION ALBE | RTINI          |                   |            | Decedent               |                 |                          |
|          |                  |                |                   |            |                        |                 |                          |

8. Fill in the party information following the same steps as for the parties represented by the user. When all information is entered, click **Next.** 

**Note:** It is generally expected that no attorneys will be listed for the "Add Other Parties" option.

9. From the Case Initiation page, when the party information has been added and is viewable on the table, click the **Next** button at the bottom left of the page.

| MONTGOMERY<br>L D U B T T        | Probate Court<br>MISCELLANEOUS - ESTATES - TRUSTS - GUARDIANSHIP - ADOPTION AND CIVIL COMMITME                             | eFiling                                     |
|----------------------------------|----------------------------------------------------------------------------------------------------|---------------------------------------------|
| Home eFile                       | Cases My Profile Log Out                                                                                                   | user: Michael Williams                      |
| Home ⇒ Draft Flings ⇒ Add a Docu | iment                                                                                                    |                                             |
| Case Type : OTHER                |                                                                                                    |                                             |
| Document Type *                  | Please Select Document Type From List Below                                                                                |                                             |
| Additional Text                  | Please Select Document Type From List Below ACKNOWLEDGEMENT AFFIDAVIT AFFIDAVIT OF SEARCH FOR ADDRESS                      |                                             |
| Document Location                | ANSWER                                                                                                    | _                                           |
| Add to Submission                | ANSWER - DEFENDANT<br>APPLICATION<br>APPLICATION AND ENTRY                                                                 | -                                           |
| Do                               | CERTIFICATE OF SERVICE                                                                                                    | On Behalf Of Edit Data Size Pg Count Remove |
| Case Data                        | CERTIFICATION<br>COMPLAINT<br>CONSENT                                                                                      | 0.01 MB Total Size: 0.0 MB                  |
| Back Move to Draft Next          | COPY OF<br>COPY OF BIRTH CERTIFICATE<br>CORRESPONDENCE<br>DEATH CERTIFICATE                                                |                                             |
| User N                           | ENTRY<br>ENTRY SETTING HEARING TO: (WITH NOTICE REQUIRED)<br>INSTRUCTION FOR SERVICE BY FED EX<br>INSTRUCTIONS FOR SERVICE | era Development Group, Inc.<br>ed.          |

Figure 62: Creating the Submission on the Case Initiation Page

10. From the dropdown, select the "Document Type."

**Note:** Document types appear based on the type of case selected and whether the filing being created is for case initiation or for subsequent submission to an existing case.

- 11. Use the "Additional Text" field to further identify the document being submitted. This identification can be edited by the clerk. Upon clerk approval, the information in the Additional Text field is added to the case history.
- 12. Locate the document prepared the filer by clicking on **Browse**. The operating system "Open Dialog" will display.

#### Figure 63: Locating a Document

| Document Location | Browse  | No file selected. |
|-------------------|---------|-------------------|
| Document Location | 5101130 |                   |

- 13. Browse to locate the desired document on the local computer, network, or jump drive. Select the document, and click on the **Open** button. This will return the filer to the "Add a Document" page with the file path to the document displayed in the "Document Location" field.
- 14. Click **Add**. If the document is large, the filer may see a message "UPLOADING DOCUMENT. PLEASE WAIT." When the upload is complete, the user will see the document listed on the table just under the "Case Data" (Case Initiation information) listing.

#### Figure 64: Document Added

| UNTI MEEDI                  | (Colum     |                  |                         |      |          | an season       |         |         |          |        |
|-----------------------------|------------|------------------|-------------------------|------|----------|-----------------|---------|---------|----------|--------|
| Home eFile                  | Cases      | My Profile       | Log Out                 |      | user: M  | lichael Williar | ns      |         |          |        |
| raft Flings => Add a Docume | nt         |                  |                         |      |          |                 |         |         |          |        |
| Trace Trace OTHER           |            |                  |                         |      |          |                 |         |         |          |        |
| ase Type : OTHER            | 0          |                  |                         |      |          |                 |         |         |          |        |
| ocument Type *              | Please     | Select Docume    | nt Type From List Below | N 🔻  |          |                 |         |         |          |        |
| ocument type                | Tiedbe     | beleet bocame    |                         |      |          |                 |         |         |          |        |
| dditional Text              |            |                  |                         |      |          |                 |         |         |          |        |
|                             | Acceptable | File Format Type | (s) (*.pdf)             |      |          |                 |         |         |          |        |
| ocument Location            | Browse.    | No file selecte  | d.                      |      |          |                 |         |         |          |        |
|                             |            |                  |                         |      |          |                 |         |         |          |        |
| ad to Submission            | Add        |                  |                         |      |          |                 |         |         |          |        |
| Docu                        | ment Name  |                  | View Document           | On B | ehalf Of | Ed              | it Data | Size    | Pg Count | Remove |
| Case Data                   |            |                  | form.xml                |      |          |                 | 2       | 0.01 MB |          |        |
| PETITION Albertini Petition |            |                  | Petition.pdf            |      |          | 8. <b></b>      |         | 0.01 MB | 2        |        |
|                             |            |                  |                         |      |          |                 |         |         |          |        |

**Note:** Multiple documents can be submitted in a single filing by following the add documents steps above for each document to be included in the filing.

14. Some document types, such as Notice of Case Association for Pro Se filers, require additional information (and may not require the user to browse for a document to upload). If this is so, clicking Add will cause a screen to display requesting the additional information. This system generated form is referred to as a "Document Form." Fill out the displayed form as completely as possible, and click Next.

#### Figure 65: On Behalf of Drop-down

| DNTGOMERY                         | MISCELLANEOUS - ESTA               | bate Court                           |                                                                                                    |
|-----------------------------------|------------------------------------|--------------------------------------|----------------------------------------------------------------------------------------------------|
| Home €<br>Draft Filings ⇒ Add a D | File Cases My<br>ocument           | Profile Log Out                      | user: Michael Williams                                                                                                    |
| Case Type : O                     | HER Please Select                  | Document Type From List Below        | On Behalf Of                                                                                                    |
| Additional Text Document Location | Acceptable File For<br>Browse No f | mat Type(s) (*.pdf)<br>ïle selected. | NICHOLAS ALBERTINI:Petitioner<br>MARIA ALBERTINI:Wife<br>SEBASTION ALBERTINI:Decedent                                                                                                    |
| Add to Submission                 | Add                                |                                      |                                                                                                    |
| Case Data                         | Document Name                      | View Document<br>form.xml            | On Behalf f Edit Data Size Pg Count Re                                                                                                    |
| PETITION Albertini Pe             | tition                             | Petition.pdf                         | NICHOLAS ALBERTINI:Petitioner   Output  Description  Output  Description  Output  Description  NICHOLAS ALBERTINI:Petitioner  Output  Description  Output  Description  Output  D |
| Back Move to Dra                  | t Next                             |                                      |                                                                                                    |

15. Before moving off the Add a Document page, the filer must select a party from the "On Behalf of" dropdown for each document type added to the submission. After selecting the party name, click **Add**.

### Figure 66: Document Form to Collect Additional Information

| Draft Filings ⇒ Add a Doc                                                                                              | ument                                                                                                    |                             |                |
|----------------------------------------------------------------------------------------------------|----------------------------------------------------------------------------------------------------|-----------------------------|----------------|
| Case Number :                                                                                                    | 2015MSC00069 Case Title : THE CIVIL CASE OF                                                                                                    | LAURENE ZAPOROZHETZ         |                |
| Document Type *                                                                                                    | ADDITIONAL DEPOSIT                                                                                                    | •                           |                |
| Additional Text                                                                                                    |                                                                                                    |                             |                |
|                                                                                                    | Acceptable File Format Type(s) (*.pdf)                                                                                                    |                             |                |
| Document Location                                                                                                    | Browse No file selected.                                                                                                    |                             |                |
| Add to Submission                                                                                                    | Add                                                                                                    |                             |                |
|                                                                                                    | Document Name View Document                                                                                                    | On Behalf Of Edit Data Size | Pg Count Remov |
| Back Move to Draft                                                                                                    | Document Name. View Document Next                                                                                                    | On Behalf Of Edit Data Size | Pg Count Remov |
| Back Move to Draft                                                                                                    | Document Name View Document Next Probate Court MISCELLANEOUS - ESTATES - TRUSTS - GUARDIANSHIP - ADOPTION AND CIVIL COMMITMENT Mascenarco                                                                                                    | On Behalf Of Edit Data Size | Pg Count Remov |
| Back Move to Draft                                                                                                    | Document Name View Document Next Next Probate Court MISCELLANEOUS - ESTATES - TRUSTS - GUARDIANSHIP - ADOPTION AND CIVIL COMMITMENT Next Ie Cases My Profile Log Out                                                                                                    | On Behalf Of Edit Data Size | Pg Count Remov |
| Back Move to Draft<br>Move to Draft<br>NUTCOMENT<br>Home eFi<br>My Cases ⇒ Add a Docu                                  | Document Name View Document Next  Probate Court  Miscellaneous - estartes - truists - GUARDIANSHIP - ADOPTION AND CIVIL COMMITMENT  Miscellaneous - estartes - truists - GUARDIANSHIP - ADOPTION AND CIVIL COMMITMENT  Miscellaneous - estartes - truists - GUARDIANSHIP - ADOPTION - ADOPTION - | On Behalf Of Edit Data Size | Pg Count Remov |
| Back Move to Draft<br>Back Move to Draft<br>Home eFi<br>My Cases ⇒ Add a Docu<br>ADDITIONAL DEPOSIT ✓<br>Case Number : | Document Name       View Document         Next       Probate Court         Additional Deposit Body       Log Out         Number 1       Additional Deposit Body         2015MSC00069       Case Title : THE CIVIL CASE O                                                                                                    | On Behalf Of Edit Data Size | Pg Count Remov |

**Note:** The filer must submit the documents in the accepted format and length. Please see instructions for "Document Preparation Prior to Login" at the beginning of this guide or "Appendix A" at the end of this guide. Failure to attach documents in the correct format will generate an error message.

|               |                |             | _    |
|---------------|----------------|-------------|------|
| Fiaure 67: In | ncorrect Docum | ent File Fo | rmat |

| Case Type : OTHER                  |                              |               |                               |   |          |                |          |        |
|------------------------------------|------------------------------|---------------|-------------------------------|---|----------|----------------|----------|--------|
| Document Type *                    | SUPPORTING DOCUMENT          | -             | •                             |   |          |                |          |        |
| Additional Text                    | Supporting Document          |               |                               |   |          |                |          |        |
|                                    | Acceptable File Format Type( | s) (*.pdf)    |                               |   |          |                |          |        |
| Document Location                  | Browse No file selected      |               |                               |   |          |                |          |        |
| Add to Submission                  | Add                          |               |                               |   |          |                |          |        |
| The file is not an acceptable form | nat. It must be of type pdf  |               |                               |   |          |                |          |        |
| Docum                              | nent name                    | View Document | On Behalf Of                  | E | dit Data | Size           | Pg Count | Remove |
| Case Data                          |                              | form.xml      |                               |   | 2        | 0.01 MB        |          |        |
| PETITION Albertini Petition        |                              | Petition.pdf  | NICHOLAS ALBERTINI:Petitioner | • |          | <u>0.01 MB</u> | 2        |        |

16. Each time a document is added, the document entry is displayed in the lower section of the page. The user can verify the document type, the additional text, the on behalf of, the size of the document, and the page count for each entry. Additionally, the total submission size is listed.

#### Figure 68: List of Added Documents

| TGOMERY Adapt                                                            | MISCELLANEOUS - ESTATE                 | Date Cour<br>s - TRUSTS - GUARDIANSHIP - ADOPTION |                                | <i>Ig</i>    |         |         |       |
|--------------------------------------------------------------------------|----------------------------------------|---------------------------------------------------|--------------------------------|--------------|---------|---------|-------|
| Home eFile                                                               | Cases My Pi<br>nt                      | rofile Log Out                                    | user: Micha                    | ael Williams |         |         |       |
| Case Type : OTHEI                                                        | R                                      |                                                   |                                |              |         |         |       |
| Document Type *                                                          | Please Select D                        | ocument Type From List Belo                       | <b>•</b>                       |              |         |         |       |
| Document Location                                                        | Acceptable File Form<br>Browse No file | nat Type(s) (*.pdf)<br>e selected.                |                                |              |         |         |       |
| Add to Submission                                                        | Add                                    |                                                   |                                |              |         |         |       |
| Docu                                                                     | iment Name                             | View Document                                     | On Behalf Of                   | Edit Data    | Size    | Pg Coun | t Rei |
|                                                                          |                                        | form.xml                                          |                                |              | 0.01 MB |         |       |
| Case Data                                                                |                                        | Petition.pdf                                      | NICHOLAS ALBERTINI: Petitioner | •            | 0.01 MB | 2       |       |
| Case Data PETITION Albertini Petition                                    |                                        |                                                   |                                |              |         |         |       |
| Case Data<br>PETITION Albertini Petition<br>MOTION Motion on behalf of I | Nicholas Albertini                     | MOTION.pdf                                        | NICHOLAS ALBERTINI:Petitioner  | -            | 0.02 MB | 2       |       |

- 17. **Optional:** Click the "View Document" link of the entry to verify the correct document was selected and uploaded.
- 18. **Optional:** Click the "Edit Data" icon information entered associated with that document. If there is no information collected for that specific document, no "Edit Data" icon will be displayed.
- 19. Optional: If the filer happened to upload the wrong document, they can click on the "Remove Document" icon in under the "Remove" column. This will remove that document from the submission. Then add the correct document.
- 20. **Optional:** If the filer wishes to continue the filing at another time, click the **Move to Draft** button at the bottom left of the page. This action saves the filing to draft and routes the user to the Draft Filings page.

**Note:** Once the filer begins adding documents to the submission, the eFlex system auto-saves the filing to draft. However, prior to adding the first document, the filer must manually click **Save to Draft** to save any work completed before exiting the eFlex system or becoming inactive on the eFlex system for more than 30 minutes. Failure to manually save prior to adding a document could result in loss of any information added to the submission. For privacy and user protection purposes, the eFlex system has an auto-logout after 30 minutes of inactivity. Remaining active on the system is defined by clicking any action button such as **Add** or **Next** or clicking any link that routes a user to a new page. Typing in a text field is not considered being active on the system.

21. Once all documents have been added appropriately, to continue through submission to the court, click **Next**. The "Review and Approve Filing" page will display.

### Submitting the Initial Filing

Once the filer has clicked **Next** from the "Add a Document" page, they are taken to the "Review and Approve" page. Here they can review and verify the data they have entered for this case as well as select the payment method, change filing information, or add and remove documents. There is also a box for entering special instructions to the clerk.

 At the top of this page the filer will see the case type. Below that is an entry box reserved for the "Filer Reference No." This is an optional field, and the number is what is used at the attorney firm to identify a specific client. This can be any combination of numbers, letters, and symbols, up to 30 characters in length. This optional information is for the filer's convenience and is recorded in eFlex but is **not** recorded at the court as a permanent part of the record. Filers are not required to enter a filer reference number in order to submit the filing.

| Figure 69: | Fee Paymen | t Requirement | for Filing |
|------------|------------|---------------|------------|
|------------|------------|---------------|------------|

| Review and Approve Filing                                 |                                         |
|-----------------------------------------------------------|-----------------------------------------|
| Case Type : OTHER                                         |                                         |
| Filer Ref No.                                             | Filer Reference Number                  |
| Estimated Fees: \$10.00 Add Wallet Item                   |                                         |
| Wallet Item: Test Visa - *1111                            |                                         |
| No Payment                                                | <ul> <li>Payment Information</li> </ul> |
| Waiver/Exemptexempt from paying court costs               | ,                                       |
| Defer/Indigentdefer court costs or poverty affidavit fied |                                         |
| Generated Case Data: Change Case Data                     |                                         |
| View Data                                                 |                                         |
| Document(s) to be Submitted: Add/Remove Documents         |                                         |
| Document Name View Document                               |                                         |
| PETITION Albertini Petition Petition.pdf                  |                                         |
| MOTION Motion on behalf of Nicholas Albertini MOTION.pdf  |                                         |
|                                                           |                                         |
| Special Hilling Instructions for the Clerk:               |                                         |
|                                                           |                                         |
|                                                           | .4                                      |
|                                                           |                                         |
| Back Cancel (Delete) Move to Draft Submit the Filing      |                                         |

- 2. The fee amount owed is displayed on the "Review and Approve" page. Payment of fees must be completed before the filing will be submitted to the court. The "Review and Approve" page gives the filer several payment options. Payment by credit card will most often be the appropriate selection and is, therefore, listed first.
- In some cases, a waiver of immediate payment or a deferment of payment may be the appropriate option to choose. Make sure to include appropriate documentation to support any deferment option that may have been selected. <u>Do not select waivers or deferments to avoid payment</u>.

4. **Optional:** From the "Review and Approve" page, the filer can also go back to change the case information, which includes the party information, by clicking on the **Change Case Data** button. (Refer to previous instructions to add or remove parties.)

#### Figure 70: Changing Filing Information

| Generated Case Data: | Change Case Data |
|----------------------|------------------|
| View Data            |                  |
|                      |                  |

5. Optional: The filer can go back to change the documents they have included in this submission by clicking the Add/Remove Documents button. This will re-direct the filer to the "Add a Document" page. (Refer to previous instructions to add or remove documents.) The filer can also click the Back button at the bottom of the "Review and Approve" page to go back to the "Add a Document" page.

#### Figure 71: Adding Removing, or Viewing Documents

| Document(s) to be Submitted:                 | Add/Remove Documents |
|----------------------------------------------|----------------------|
| Document Name                                | View Document        |
| PETITION Albertini Petition                  | Petition.pdf         |
| MOTION Motion on behalf of Nicholas Albertin | ni MOTION.pdf        |
|                                              |                      |

- 6. **Optional:** The filer is able to verify the correct documents have been uploaded by clicking the file name link listed under the View Documents column.
- 7. **Optional:** The filer can cancel and discard this submission by clicking on the **Cancel (Delete)** button. Clicking **Cancel (Delete)** is a permanent action. After the filer clicks **OK** in the warning dialog box, the information previously entered cannot be retrieved.

#### Figure 72: Moving Filing to Drafts

| Review and Approve Filing                     |                              |
|-----------------------------------------------|------------------------------|
| Case Type : OTHER                             |                              |
| Filer Ref No.                                 |                              |
| Estimated Fees: \$10.00 Add Wallet Ite        | em 🔄                         |
| Wallet Item: Test Visa - *1111                |                              |
| No Payment                                    |                              |
| Waiver/Exemptexempt from par                  | ving court costs             |
| Defer/Indigentdefer court costs               | s or poverty affidavit filed |
|                                               |                              |
| Generated Case Data:                          | Change Case Data             |
| View Data                                     |                              |
|                                               |                              |
| Document(s) to be Submitted:                  | dd/Remove Documents          |
| Document Name                                 | View Document                |
| PETITION Albertini Petition                   | Petition.pdf                 |
| MOTION Motion on behalf of Nicholas Albertini | MOTION.pdf                   |
|                                               |                              |
| Special Filing Instructions for the Clerk:    |                              |
|                                               |                              |
|                                               |                              |
|                                               | 4                            |
|                                               |                              |
|                                               |                              |
|                                               |                              |

- 8. **Optional:** The filer can leave the submission in draft state and finish it later by clicking on the **Move to Draft** button.
- 9. After reviewing the information and determining to move forward with the submission, click **Submit the Filing**.
- A pop-up dialog box will ask the user to verify that they want to submit to the court. Click
   OK. This action routes the filer to the "Submission Confirmation" page. When this message

is displayed, it means the payment was successful and the submission is being transferred for review.

#### Figure 73: Filing Submitted Message

| MONTGOMERY                                                                                        | Judge<br>Rice O. McColum                                                                                       | MISCELLAN                                 | Proba                                                              | te Co                                         | DURT<br>ADOPTION AND CIVIL COMMITMENTS                            | eFiling                                            |                                           |                                                  |
|---------------------------------------------------------------------------------------------------|----------------------------------------------------------------------------------------------------|-------------------------------------------|--------------------------------------------------------------------|-----------------------------------------------|-------------------------------------------------------------------|----------------------------------------------------|-------------------------------------------|--------------------------------------------------|
| Home                                                                                              | eFile                                                                                                    | Cases                                     | My Profile                                                         | Log Out                                       |                                                                   | user: Michael                                      | Villiams                                  |                                                  |
| Draft Filings =                                                                                   | Submission Confirm                                                                                             | ation                                     |                                                                    |                                               |                                                                   |                                                    |                                           |                                                  |
| Your Filing<br>Case Type: C<br>Note: This fil<br>receipt will be<br>retained and<br>Filing Status | thas been submit<br>THER - PETITION<br>ng is now being proce<br>issued to you. You m<br>available long term th | ed<br>ssed and<br>ay view th<br>rough the | added to the Prob<br>he status of this filir<br>Probate Clerk of C | ate Clerk of Cou<br>Ig and access yo<br>ourt. | irt document repository. Once<br>our receipt for 60 days, after w | the system has stored<br>hich it will be purged fr | the documents asso<br>om this system. The | iciated with your filing, a<br>documents will be |

11. The filer should on the Filing Status button if they wish to review the status of their submission. The status may take a few minutes to update. If the filer continues to refresh the status page by clicking Go, they will see the status of their submission change. "Awaiting Approval" means payment is processed, the filing has been received by the court's servers, and the submission is waiting to be recorded. When the submission has completed all the steps at the court, the submission will have a "Filed" status. If the filer sent in a "Proposed Order," a "Filed, Presented to Judge" status does not mean the proposed order is accepted; it simply means the proposed order has reached the point where a judge can review the document.

#### Figure 74: Filing Status

|                                                                                                    | Probate Court<br>HISCELLANEOUS - ESTATES - TRUSTS - GUARDIANSHIP - ADOPTION AND CR | VIL COMMITMENTS | eFiling                |                |                            |           |
|----------------------------------------------------------------------------------------------------|------------------------------------------------------------------------------------|-----------------|------------------------|----------------|----------------------------|-----------|
| Home <b>eFile</b>                                                                                                    | Cases My Profile Log Out                                                           |                 | user: Michael William  | ns             |                            |           |
| My Filings                                                                                                    |                                                                                    |                 |                        |                |                            |           |
| My Filings<br>Michael Williams Filings<br>Report Criteria:<br>View Filings Between: 05/01/2016<br>Filing ID: Case Number | AND Filer Ref No.:                                                                 | Status: All     | ×                      |                |                            |           |
| My Filings Between 05/01/2<br>Delete                                                                                     | 016 and Today<br>Case Title                                                        | Case Number     | V Date Submitted       | Document Type  | Flings per p<br>Status     | age: 50 ▼ |
|                                                                                                    |                                                                                    |                 | 06-16-2016:12:33:34 PM | PETITION       | Awaiting Approval          |           |
| 1429                                                                                                    | THE CIVIL CASE OF LAURENE ZAPOROZHETZ                                              | 2015MSC00069    | 06-01-2016:08:11:31 PM | MEMORANDUM     | Filed                      |           |
| 1340                                                                                                    | THE CIVIL CASE OF LAURENE ZAPOROZHETZ                                              | 2015MSC00069    | 05-18-2016:12:26:07 PM | REQUEST        | Filed                      |           |
| 1335                                                                                                    | THE CIVIL CASE OF ALAN ANDERSON                                                    | 2016MSC00019    | 05-18-2016:11:20:11 AM | PROPOSED ENTRY | Filed-Presented to Judge 🚺 |           |

12. Click the **Home** link on the menu bar or any other link to go to a different point in the eFiling application.

### To View or Print Documents Associated With a Case

The "My Filings" page will allow the filer to access documents that were filed with the case for either viewing or printing purposes.

- To access the "My Filings" page at a time other than immediately after submission, select Filing Status from the "Home" page or eFile>My Filings from the menu bar at the top of any page.
- 2. The "My Filings" page will appear, allowing the filer to either search for the case they need or select from a list. Once located, click on the particular filing's link under the "Status" column, and the filer will be directed to the "Filing Status" page for that submission.

#### Figure 75: Filing Status Page

| Home eF                     | ile Cases My Profile Log Out                    |
|-----------------------------|-------------------------------------------------|
| Home ⇒ My Filings ⇒ I       | Filed-Presented to Judge                        |
|                             |                                                 |
| Filing Status               |                                                 |
| Status:                     | Filed-Presented to Judge 06-16-2016:01:01:00 PM |
| Note from Clerk/Court:      | :                                               |
| Filer Interface ID:         | 1534                                            |
| Clerk Interface ID:         | 1301                                            |
| Submitted By:               | Williams, Michael                               |
| Date Submitted:             | 06-16-2016:12:53:09 PM                          |
| Case Title:                 | THE CIVIL CASE OF LAURENE ZAPOROZHETZ           |
| Case Number:                | 2015MSC00069                                    |
| Case Type:                  | SALE OF REAL ESTATE - ESTATE                    |
|                             |                                                 |
| Note: This filing will be r | removed from eFiling on 08-15-2016              |
|                             | 16-m Deserved                                   |
| Document Nat                | the View Document                               |
|                             |                                                 |
| MOTION MOTION ZAPO          |                                                 |
| Form Data                   | Generated XML Data                              |
|                             |                                                 |
| Approved By Sta             | atus Date Approved                              |
| Williams, Michael Sigr      | 06-16-2016:12:53:09 PM                          |
| Filing Status               |                                                 |

- 3. The documents originally submitted with the filing may be viewed by clicking the first link associated with the document under "View Documents." These documents do not have the court's time and date stamp.
- 4. If the submission being viewed has reached a status of "Filed" or "Filed-Presented to Judge," the Filing Status details page will include a second copy of each document that was part of the submission. Clicking on the second listing of a particular document listed under the "View Documents" column will open a File-Stamped version of the document.
- 5. The filer may also choose to open the "Receipt" listed under the original documents. This document confirms the acceptance of the submission to the court and includes all pertinent reference information to both the case and the payment made.

### Figure 76: Court Generated Receipt

| Confirmation              | n of Receipt                                                    |
|---------------------------|-----------------------------------------------------------------|
| The following information | confirms acceptance of your filing by MONTGOMERY COUNTY PROBATE |
| Case Information          |                                                                 |
| Case Caption              | THE CIVIL CASE OF LAURENE ZAPOROZHETZ                           |
| Case Number               | 2015MSC00069                                                    |
| Case Type                 | SALE OF REAL ESTATE - ESTATE                                    |
| Judge                     | ARVIN SETH MILLER                                               |
| Court Name                | MONTGOMERY COUNTY PROBATE                                       |
| Filing Information        |                                                                 |
| Filer                     | Michael Williams                                                |
| Official File Stamp       |                                                                 |
| Filer Interface Id        | 1534                                                            |
| Clerk Interface Id        | 1301                                                            |
| Payment Information       |                                                                 |
| Payment Method            | Payment Collected (\$5.12) - Authorization Code: 358852         |
| Charges                   | \$5.00 Filing Fees                                              |
|                           | \$0.12 Payment Gateway Service Fee                              |
| Total                     | \$5.12                                                          |
| Documents                 |                                                                 |
|                           |                                                                 |

**Note:** The information referenced on the My Filings and Filing Status details page is subject to automatic clean out by a time configured by the court, generally not less than 90 days from the time of submission. The eFlex system is not a permanent storage system. Once the filer has opened the receipt, he or she should download or print it for his or her records. Receipts do not appear anywhere else in the eFlex system. File-stamped documents can be downloaded or printed from the Filing Status page, but they can also be accessed through the Full Case History or possibly on the Notifications page.

### eFiling to An Existing Case

Filing to an existing case is similar to filing a new case.

### Adding a Document to an Existing Case

 Click File to Existing Case on the home page or select eFile > Existing Case from the menu bar on the top of any page. The "My Cases" page will appear.

### Figure 77: Existing Cases

| VTGOMERY                                                                                                    | bate Court                                                                                                    |                                                                                                    | ling                                                                                                    |                                                                                         |                   |
|----------------------------------------------------------------------------------------------------|----------------------------------------------------------------------------------------------------|----------------------------------------------------------------------------------------------------|----------------------------------------------------------------------------------------------------|-----------------------------------------------------------------------------------------|-------------------|
| Home eFile Cases My                                                                                                    | Profile Log Out                                                                                                    | user:                                                                                               | Michael Williams                                                                                                    |                                                                                         |                   |
| My Cases<br>Court: MONTGOMERY COUNTY PROBATE                                                                                                    | Case Number S                                                                                                    | Search                                                                                              | Number of cases de                                                                                                    | splayed per page                                                                        | e: 50             |
|                                                                                                    |                                                                                                    |                                                                                                    |                                                                                                    |                                                                                         |                   |
| Case Number<br>eFile History<br>Ex: 2016MSC00001<br>Search Cases                                                                                                    | Service List                                                                                                    | eFile Li                                                                                            | ink                                                                                                    |                                                                                         |                   |
| Case Number<br>eFile History<br>Ex: 2016MSC00001<br>Search Cases                                                                                                    | Service List                                                                                                    | eFile Li                                                                                            | ink<br>Show Active  Sho                                                                                                    | w Inactive 🔘 S                                                                          | Show B            |
| Case Number<br>eFile History<br>Ex: 2016MSC00001<br>Search Cases<br>Case Title<br>THE CIVIL CASE OF ALAN ANDERSON                                                                                                    | Service List           Case Number         eFile           2016MSC00019         eFile                                                                                                    | eFile Li                                                                                            | Show Active Sho Show Active Sho                                                                                                    | w Inactive © S<br>Certificate<br>Service List                                           | Show Be<br>Inacti |
| Case Number<br>eFile History<br>Ex: 2016MSC00001<br>Search Cases<br>Case Title<br>THE CIVIL CASE OF ALAN ANDERSON<br>THE CIVIL CASE OF KENEDI REED                                                                                       | Service List           Case Number         efile           2016MSC00019         eFile         CIVIL/MISC           2015MSC00100         eFile         CIVIL/MISC                                                                                                    | eFile Li<br>Case Type<br>ELLANEOUS<br>ELLANEOUS                                                     | <ul> <li>Show Active Show</li> <li>Judge</li> <li>JOSEPH GALLAGHER</li> <li>DAVID A. WHITE</li> </ul>                                                     | w Inactive C<br>Certificate<br>Service List<br>Service List                             | Show Be<br>Inacti |
| Case Number<br>eFile History<br>Ex: 2016MSC00001<br>Search Cases<br>Case Title<br>THE CIVIL CASE OF ALAN ANDERSON<br>THE CIVIL CASE OF KENEDI REED<br>THE CIVIL CASE OF CHRISTOPHER GOTTSCHLICH                                          | Case Number         eFile           2016MSC00019         eFile         CIVIL/MISC           2015MSC00100         eFile         CIVIL/MISC           2015MSC00009         eFile         CIVIL/MISC                                                                       | eFile Li<br>case Type<br>ellaneous<br>ellaneous<br>eal estate - guardianship                        | <ul> <li>Show Active Show</li> <li>Show Active Show</li> <li>Judge</li> <li>JOSEPH GALLAGHER</li> <li>DAVID A. WHITE</li> <li>JOSEPH GALLAGHER</li> </ul> | w Inactive C s<br>Certificate<br>Service List<br>Service List<br>Service List           | Show Bo           |
| Case Number<br>eFile History<br>Ex: 2016MSC00001<br>Search Cases<br>Case Title<br>THE CIVIL CASE OF ALAN ANDERSON<br>THE CIVIL CASE OF KENEDI REED<br>THE CIVIL CASE OF CHRISTOPHER GOTTSCHLICH<br>THE CIVIL CASE OF LAURENE ZAPOROZHETZ | Case Number         eFile         Current           2016MSC00019         eFile         CUVL/MISC           2015MSC00100         eFile         CUVL/MISC           2015MSC00009         eFile         SALE OF RU           2015MSC00009         eFile         SALE OF RU | eFile Li<br>Case Type<br>ELLANEOUS<br>ELLANEOUS<br>EAL ESTATE - GUARDIANSHIP<br>EAL ESTATE - ESTATE | Show Active Sho Show Active Sho Judge JOSEPH GALLAGHER DAVID A. WHITE JOSEPH GALLAGHER ARVIN SETH MILLER                                                  | w Inactive Service List<br>Service List<br>Service List<br>Service List<br>Service List | Show Be           |

- 2. The filer can search for a specific case using the "Case Number" entry field or can select a case to file on from the list of cases displayed. To search for a specific case, enter the case number and click **eFile**.
- **3. Optional:** Find the appropriate case title in the list of cases displayed. To the right of the case title, click the "eFile" link.

**Note:** Entering a case number and clicking **History** will display the Full Case History as will clicking the case number link listed in the table at the bottom of the My Cases page.

4. From either method of selecting a specific case on which to eFile, the "Add a Document" page will display. The "Add a Document" page allows the filer to distinguish between an existing case and a new case by means of a yellow banner near the top of the page. An existing case will have a yellow banner with the case number and case title displayed. A case initiation filing has no such banner.

| UNTY                 | Nice O. McColum             | 515 - GORREINHSHIP - REGETTON AND CIVIL CON |                  |                |                  |
|----------------------|-----------------------------|---------------------------------------------|------------------|----------------|------------------|
| Home eFi             | e Cases My Profile          | Log Out                                     | user: Mic        | chael Williams |                  |
| Home ⇒ My Cases ⇒ Ad | d a Document                |                                             |                  |                |                  |
| Case Number :        | 2016MSC00019 Cas            | e Title : THE CIVIL CA                      | SE OF ALAN AND   | ERSON          |                  |
|                      |                             |                                             |                  |                |                  |
|                      |                             |                                             |                  |                |                  |
| Document Type *      | Please Select Docume        | ent Type From List Below                    | ×                |                |                  |
| Additional Text      |                             |                                             |                  |                |                  |
|                      | Accortable File Format Turr | o(c) (* odf)                                |                  |                |                  |
|                      |                             | e(s) (*.pui)                                |                  |                |                  |
| Document Location    | Browse No file selecter     | ed.                                         |                  |                |                  |
| Add to Submission    | Add                         |                                             |                  |                |                  |
|                      | Document Name               | View Docu                                   | ment On Behalf O | f Edit Data Si | ze Da Count Ren  |
|                      |                             |                                             |                  |                | cc ry countricit |

### *Figure 78: Yellow Banner on Existing Case Add a Document Page*

To submit a filing to an existing case, the filer will follow the same steps as adding a submission to a case initiation.

## **Understanding Filing Status**

Whenever a user e-Files something to the court, the status of the filing is updated to reflect its progress. Each filing will be updated with various different statuses. Some happen so quickly that filers may not see all the status changes. The "My Filings" page displays the status of each submission as it is updated until the final status of "Accepted" has been posted. Users may use the **Go** button near the top of the page to "Refresh" the page view. A filing can have the status of:

- Sending The submission is prepared and sent for clerk review.
- **Received** The submission has received a time stamp and will be placed in a queue for further processing.
- Awaiting Approval The submission is in a queue for further processing.
- Filed The Clerk has approved submission, and it is being processed. Be patient.
- **Receipt Pending** An error occurred in communications. Call the e-Filing administrator.
- **Rejected Not Filed** Submission was denied.
- **Filed** No further action. The filer should look at their case history or receipt of the submission to download signed documents and check for notes from the Clerk.

• **Resubmitted** - This submission was "Rejected," and the filer used the old submission to create a new submission. The status of this submission has no future value, and the filer needs to look at the new submission status.

Each entry in the list represents the status of a filing.

Each entry on the "My Filings" page is temporary and is deleted after a certain period of time. The period of time this information remains is configurable by the eFiling administrator, but is usually not less than 90 days.

**Note:** Check each entry. Although a status is complete, there may still be a note from the Clerk of the Court informing the filer of some condition. Be sure to check each receipt.

### To check the status of submissions:

- From the Home page, click My Filings or click eFile > My Filings from the menu bar at the top of any page.
- 2. **Optional:** Filter the list by using the calendar icons to select a starting and ending date. Then click **Go**. If the end date is left blank, the system default is today's date.

| eport Criteria:       | Filing | js     |        |             |       |       |       |                |              |                        |                |                            |          |
|-----------------------|--------|--------|--------|-------------|-------|-------|-------|----------------|--------------|------------------------|----------------|----------------------------|----------|
| /iew Filings Between: | 04/2   | 5/2016 | A I    |             |       |       |       |                |              |                        |                |                            |          |
| iling ID:             | 0      | Apr    |        | <b>▼</b> 20 | 16    | •     | 0     | Ref No.:       | Status: All  | •                      |                |                            |          |
| Go Clear Sea          | Su     | Мо     | Ти     | We          | Th    | Fr    | Sa    | ,              |              |                        |                |                            |          |
|                       |        |        |        |             |       | 1     | 2     |                |              |                        |                |                            |          |
| ly Filings Betwee     | 3      | 4      | 5      | 6           | 7     | 8     | 9     |                |              |                        |                |                            |          |
| Delete                | 10     | 11     | 12     | 13          | 14    | 15    | 16    |                |              |                        |                | Filings per                | page: 50 |
| Filing ID File        | 17     | 18     | 19     | 20          | 21    | 22    | 23    | itle           | Case Number  | ▼ Date Submittee       | Document Type  | Status                     |          |
| ± 1534                | 24     | 25     | 26     | 27          | 28    | 29    | 30    | POROZHETZ      | 2015MSC00069 | 06-16-2016:12:53:09 PI | MOTION         | Filed-Presented to Judge   |          |
|                       |        |        |        |             |       |       |       |                |              | 06-16-2016:12:33:34 PM | PETITION       | Awaiting Approval          |          |
|                       |        | 1      | THE CI | VIL CAS     | SE OF | LAURE | NE Z  | APOROZHETZ     | 2015MSC00069 | 06-01-2016:08:11:31 P  | MEMORANDUM     | Filed                      |          |
|                       |        | 1      | THE CI | VIL CAS     | SE OF | LAURE | NE Z  | APOROZHETZ     | 2015MSC00069 | 05-18-2016:12:26:07 Pf | REQUEST        | Filed                      |          |
| ± 1335                |        | 1      | THE CI | VIL CAS     | SE OF | ALAN  | ANDE  | RSON           | 2016MSC00019 | 05-18-2016:11:20:11 A  | PROPOSED ENTRY | Filed-Presented to Judge 🚺 |          |
|                       |        | 1      | THE CI | VIL CAS     | SE OF | ALAN  | ANDE  | RSON           | 2016MSC00019 | 05-18-2016:11:08:23 AI | PROPOSED ENTRY | Filed-Presented to Judge 🚺 |          |
| ± 1333                |        | 1      | THE CI | VIL CAS     | SE OF | KENED | I REE | D              | 2015MSC00100 | 05-17-2016:06:36:42 PI | COMPLIANCE     | Filed-Presented to Judge   |          |
| <ul><li></li></ul>    |        | , ,    | THE CI | VIL CAS     | SE OF | KENED | I REE | D              | 2015MSC00100 | 05-02-2016:05:55:26 Pt | AFFIDAVIT      | Filed                      |          |
|                       | 5/2/16 |        | -      |             |       | CHRIS | торн  | ER GOTTSCHLICH | 2015MSC00089 | 04-29-2016:05:37:21 P  | AFFIDAVIT      | Rejected Not Filed         | Resubmit |
|                       | 5/2/16 | 1      | THE CI | WIE CAS     |       | 0.100 |       |                |              |                        |                |                            |          |

#### Figure 79: Selecting Start and End Dates

3. Click the "+" symbol in the "Filing ID" column to display the documents associated with the filing.
#### Figure 80: Displaying Document Associated with Filing

| / Filings                                                                                              |                                                                              |                             |                                            |                         |                                                   |            |
|----------------------------------------------------------------------------------------------------|------------------------------------------------------------------------------|-----------------------------|--------------------------------------------|-------------------------|---------------------------------------------------|------------|
| chael Williams Filings                                                                                 |                                                                              |                             |                                            |                         |                                                   |            |
| port Criteria:                                                                                         |                                                                              |                             |                                            |                         |                                                   |            |
| ew Filings Between: 04/25/2                                                                            | D16 AND                                                                      |                             |                                            |                         |                                                   |            |
| ng ID: Case Nu                                                                                         | mber: Filer Ref No.:                                                         | Status: All                 | -                                          |                         |                                                   |            |
| Go Clear Search                                                                                        |                                                                              |                             |                                            |                         |                                                   |            |
| Go Clear Search<br>/ Filings Between 04/2<br>elete                                                     | 5/2016 and Today                                                             |                             |                                            |                         | Filings per                                       | page: 50 🔻 |
| Go Clear Search<br>/ Filings Between 04/2<br>alete Filing ID Filer Ref No.                             | 5/2016 and Today<br>Case Title                                               | Case Number                 | v Date Submitted                           | Document Type           | Flings per<br>Status                              | page: 50 💌 |
| Go Clear Search<br>/ Filings Between 04/2<br>elete<br>Filing ID Filer Ref No.                          | 5/2016 and Today Case Title THE CIVIL CAS OF LAURENE ZAPOROZHETZ             | Case Number<br>2015MSC00069 | ▼ Date Submitted<br>06-16-2016:12:53:09 PM | Document Type<br>MOTION | Filings per<br>Status<br>Filed-Presented to Judge | page: 50 💌 |
| Go Cear Search Filings Between 04/2 elete Filing ID Filer Ref No. El 1534 MOTION Motion Zaporozh       | 5/2016 and Today Case Title THE CIVIL CAS OF LAURENE ZAPOROZHETZ etz         | Case Number<br>2015MSC00069 | V Date Submitted<br>06-16-2016:12:53:09 PM | Document Type<br>MOTION | Filings per<br>Status<br>Filed-Presented to Judge | page: 50 ▼ |
| Go Cear Search                                                                                         | 5/2016 and Today Case Title THE CIVIL CASE OF LAURENE ZAPOROZHETZ etz        | Case Number<br>2015MSC00069 | V Date Submitted<br>06-16-2016:12:53:09 PM | Document Type<br>MOTION | Filings per<br>Status<br>Filed-Presented to Judge | page: 50 💌 |
| Go Clear Search y Filings Between 04/2 elete i Filing ID Filer Ref No. i ⊟ 1534 MOTION Motion Zaporezh | 5/2016 and Today Case Title THE CIVIL CAS OF LAURENE ZAPOROZHETZ ZAPOROZHETZ | Case Number<br>2015MSC00069 | V Date Submitted<br>06-16-2016:12:53:09 PM | Document Type<br>MOTION | Filings per<br>Status<br>Filed-Presented to Judge | page: 50 🔻 |

- 4. **Optional:** Click the document name link that appears when the filer clicks the "+" symbol to view/download the document.
- 5. Click the filing "Status" on the right to display additional details about the filing. This will include information such as the time-stamp on the submission.

Figure 81: Displaying Additional Details of a Filing

| lep   | nael Willi<br>ort Criter                                                                                                   | ams Filings<br>ia: |                                                                                                    |                                              |                                                                            |                |                             |          |
|-------|----------------------------------------------------------------------------------------------------|--------------------|----------------------------------------------------------------------------------------------------|----------------------------------------------|----------------------------------------------------------------------------|----------------|-----------------------------|----------|
| iew   | Filings Betv                                                                                                    | veen: 04/25/20     | 16 AND                                                                                                    |                                              |                                                                            |                |                             |          |
| iling | ID:                                                                                                    | Case Nur           | nber: Filer Ref No.:                                                                                        | Status: All                                  | •                                                                          |                |                             |          |
| G     | Cle                                                                                                    | ar Search          |                                                                                                    |                                              |                                                                            |                |                             |          |
|       |                                                                                                    |                    |                                                                                                    |                                              |                                                                            |                |                             |          |
| ly I  | Filings Be                                                                                                    | tween 04/25        | /2016 and Today                                                                                             |                                              |                                                                            |                |                             |          |
| Dele  | te                                                                                                    |                    |                                                                                                    |                                              |                                                                            |                | Filings per                 | page: 50 |
|       | Filing ID                                                                                                    | Filer Ref No.      | Case Title                                                                                                  | Case Number                                  | Date Submitted                                                             | Document Type  | Status                      |          |
|       | ± 1534                                                                                                    |                    | THE CIVIL CASE OF LAURENE ZAPOROZHETZ                                                                       | 2015MSC00069                                 | 06-16-2016:12:53:09 PM                                                     | MOTION         | Filed-Presented to Judge    |          |
|       |                                                                                                    |                    |                                                                                                    |                                              | 06-16-2016:12:33:34 PM                                                     | PETITION       | Awaiting Approval           |          |
|       | ± 1429                                                                                                    |                    | THE CIVIL CASE OF LAURENE ZAPOROZHETZ                                                                       | 2015MSC00069                                 | 06-01-2016:08:11:31 PM                                                     | MEMORANDUM     | Filed                       |          |
|       | ± 1340                                                                                                    |                    | THE CIVIL CASE OF LAURENE ZAPOROZHETZ                                                                       | 2015MSC00069                                 | 05-18-2016:12:26:07 PM                                                     | REQUEST        | Filed                       |          |
|       | <b>#</b> 1335                                                                                                    |                    | THE CIVIL CASE OF ALAN ANDERSON                                                                             | 2016MSC00019                                 | 05-18-2016:11:20:11 AM                                                     | PROPOSED ENTRY | Filed-Presented to Judge 🚺  |          |
|       |                                                                                                    |                    | THE CIVIL CASE OF ALAN ANDERSON                                                                             | 2016MSC00019                                 | 05-18-2016:11:08:23 AM                                                     | PROPOSED ENTRY | Filed-Presented to Judge 🗓  |          |
|       |                                                                                                    |                    |                                                                                                    |                                              |                                                                            | COMPLIANCE     | Filed-Presented to Judge    |          |
|       | <ul> <li>         ± 1333<br/>± 1326         </li> </ul>                                                                    |                    | THE CIVIL CASE OF KENEDI REED                                                                               | 2015MSC00100                                 | 05-17-2016:06:36:42 PM                                                     | COMPLIANCE     |                             |          |
|       | <ul> <li>              ± 1333      </li> <li>             ± 1326         </li> <li>             ± 1168         </li> </ul> | CEY 5/2/16         | THE CIVIL CASE OF KENEDI REED<br>THE CIVIL CASE OF KENEDI REED                                              | 2015MSC00100<br>2015MSC00100                 | 05-17-2016:06:36:42 PM<br>05-02-2016:05:55:26 PM                           | AFFIDAVIT      | Filed                       |          |
|       | <ul> <li>              ± 1333<br/>± 1326<br/>± 1168<br/>± 1156      </li> </ul>                                            | CEY 5/2/16         | THE CIVIL CASE OF KENEDI REED<br>THE CIVIL CASE OF KENEDI REED<br>THE CIVIL CASE OF CHRISTOPHER GOTTSCHLICH | 2015MSC00100<br>2015MSC00100<br>2015MSC00089 | 05-17-2016:06:36:42 PM<br>05-02-2016:05:55:26 PM<br>04-29-2016:05:37:21 PM | AFFIDAVIT      | Filed<br>Rejected Not Filed | Resubmit |

6. **Optional:** On the "Filing Status" page that appears after clicking the link, view/download the document by clicking the "View Document" link.

#### Figure 82: Filing Status Page

| Home                                    | eFile Cases My Profile Log Out                  |
|-----------------------------------------|-------------------------------------------------|
| Home 🖈 My Filings 🛪                     | Filed-Presented to Judge                        |
| Filing Status                           |                                                 |
| Status:                                 | Filed-Presented to Judge 06-16-2016:01:01:00 PM |
| Note from Clerk/Cour                    | t:                                              |
| Filer Interface ID:                     | 1534                                            |
| Clerk Interface ID:                     | 1301                                            |
| Submitted By:                           | Williams, Michael                               |
| Date Submitted:                         | 06-16-2016:12:53:09 PM                          |
| Case Title:                             | THE CIVIL CASE OF LAURENE ZAPOROZHETZ           |
| Case Number:                            | 2015MSC00069                                    |
| Case Type:                              | SALE OF REAL ESTATE - ESTATE                    |
| Note: This filing will be<br>Document N | ame View Document                               |
| MOTION Motion Zapor                     | ozhetz MOTION.pdf Filer's Original Document     |
| Receipt                                 | receipt.html                                    |
| MOTION MOTION ZAP                       | OROZHETZ MOTION.pdf File-Stamped Document       |
| Form Data                               | Generated XML Data                              |
| Approved By S                           | tatus Date Approved                             |
| Williams, Michael Si                    | gned 06-16-2016:12:53:09 PM                     |
| Filing Status                           |                                                 |

### Handling a "Rejected" Status

If a submission is "Rejected," the receipt will include a reason field. Although some reasons are entered automatically by the system, for example, if one of the documents contained a virus, the clerk typically types in the reason for the rejection.

1. When a submission is "Rejected," a **Resubmit** button appears next to the status.

#### Figure 83: Resubmit Button for a Rejected Filing

| icha<br>epoi                                       | el Willia<br>rt Criter                                                                                                    | ams Filings<br>ia: |                                                                                                    |                                                                                                    |                                                                                                    |                                                                                                    |                                                                                                    |          |
|----------------------------------------------------|----------------------------------------------------------------------------------------------------|--------------------|----------------------------------------------------------------------------------------------------|----------------------------------------------------------------------------------------------------|----------------------------------------------------------------------------------------------------|----------------------------------------------------------------------------------------------------|----------------------------------------------------------------------------------------------------|----------|
| ew F                                               | ilings Betv                                                                                                    | veen: 04/25/20     | 16 AND                                                                                                    |                                                                                                    |                                                                                                    |                                                                                                    |                                                                                                    |          |
| Filing ID: Case Number: Filer Ref No.: Status: All |                                                                                                    |                    |                                                                                                    |                                                                                                    |                                                                                                    |                                                                                                    |                                                                                                    |          |
| Go                                                 | Cle                                                                                                    | ar Search          |                                                                                                    |                                                                                                    |                                                                                                    |                                                                                                    |                                                                                                    |          |
|                                                    |                                                                                                    |                    |                                                                                                    |                                                                                                    |                                                                                                    |                                                                                                    |                                                                                                    |          |
| / Fi                                               | lings Be                                                                                                    | tween 04/25        | /2016 and Today                                                                                                    |                                                                                                    |                                                                                                    |                                                                                                    |                                                                                                    |          |
| elete                                              |                                                                                                    |                    |                                                                                                    |                                                                                                    |                                                                                                    |                                                                                                    | Filings per                                                                                                    | page: 50 |
|                                                    | Filing ID                                                                                                    | Filer Ref No.      | Case Title                                                                                                    | Case Number                                                                                                 | ▼ Date Submitted                                                                                                    | Document Type                                                                                                 | Status                                                                                                    |          |
| ]                                                  | ± 1534                                                                                                    |                    | THE CIVIL CASE OF LAURENE ZAPOROZHETZ                                                                                                    | 2015MSC00069                                                                                                | 06-16-2016:12:53:09 PM                                                                                                    | MOTION                                                                                                    | Filed-Presented to Judge                                                                                                    |          |
|                                                    |                                                                                                    |                    |                                                                                                    |                                                                                                    |                                                                                                    |                                                                                                    |                                                                                                    |          |
| ]                                                  | ± 1450                                                                                                    |                    |                                                                                                    |                                                                                                    | 06-16-2016:12:33:34 PM                                                                                                    | PETITION                                                                                                    | Awaiting Approval                                                                                                    |          |
|                                                    | <ul><li></li></ul>                                                                                                    |                    | THE CIVIL CASE OF LAURENE ZAPOROZHETZ                                                                                                    | 2015MSC00069                                                                                                | 06-16-2016:12:33:34 PM<br>06-01-2016:08:11:31 PM                                                                                                    | PETITION<br>MEMORANDUM                                                                                        | Awaiting Approval                                                                                                    |          |
|                                                    | <ul> <li>         1450      </li> <li>         1429      </li> <li>         1340      </li> </ul>                          |                    | THE CIVIL CASE OF LAURENE ZAPOROZHETZ<br>THE CIVIL CASE OF LAURENE ZAPOROZHETZ                                                                                                    | 2015MSC00069<br>2015MSC00069                                                                                | 06-16-2016:12:33:34 PM<br>06-01-2016:08:11:31 PM<br>05-18-2016:12:26:07 PM                                                                                                    | PETITION<br>MEMORANDUM<br>REQUEST                                                                             | Awaiting Approval<br>Filed<br>Filed                                                                                                    |          |
|                                                    | <ul> <li>1450</li> <li>1429</li> <li>1340</li> <li>1335</li> </ul>                                                         |                    | THE CIVIL CASE OF LAURENE ZAPOROZHETZ<br>THE CIVIL CASE OF LAURENE ZAPOROZHETZ<br>THE CIVIL CASE OF ALAN ANDERSON                                                                                                    | 2015MSC00069<br>2015MSC00069<br>2016MSC00019                                                                | 06-16-2016:12:33:34 PM<br>06-01-2016:08:11:31 PM<br>05-18-2016:12:26:07 PM<br>05-18-2016:11:20:11 AM                                                                                                    | PETITION<br>MEMORANDUM<br>REQUEST<br>PROPOSED ENTRY                                                           | Awaiting Approval<br>Fied<br>Filed<br>Filed-Presented to Judge 🚺                                                                              |          |
|                                                    | <ul> <li>± 1450</li> <li>± 1429</li> <li>± 1340</li> <li>± 1335</li> <li>± 1333</li> </ul>                                 |                    | THE CIVIL CASE OF LAURENE ZAPOROZHETZ<br>THE CIVIL CASE OF LAURENE ZAPOROZHETZ<br>THE CIVIL CASE OF ALAN ANDERSON<br>THE CIVIL CASE OF ALAN ANDERSON                                                                                                    | 2015MSC00069<br>2015MSC00069<br>2016MSC00019<br>2016MSC00019                                                | 06-16-2016:12:33:34 PM<br>06-01-2016:08:11:31 PM<br>05-18-2016:12:26:07 PM<br>05-18-2016:11:20:11 AM<br>05-18-2016:11:08:23 AM                                                                               | PETITION<br>MEMORANDUM<br>REQUEST<br>PROPOSED ENTRY<br>PROPOSED ENTRY                                         | Awaiting Approval<br>Filed<br>Filed<br>Filed-Presented to Judge 1<br>Filed-Presented to Judge 1                                               |          |
|                                                    | <ul> <li> ± 1450 </li> <li> ± 1429 </li> <li> ± 1340 </li> <li> ± 1335 </li> <li> ± 1333 </li> <li> ± 1326 </li> </ul>     |                    | THE CIVIL CASE OF LAURENE ZAPOROZHETZ<br>THE CIVIL CASE OF LAURENE ZAPOROZHETZ<br>THE CIVIL CASE OF ALAN ANDERSON<br>THE CIVIL CASE OF ALAN ANDERSON<br>THE CIVIL CASE OF KENEDI REED                                                                               | 2015MSC00069<br>2015MSC00069<br>2016MSC00019<br>2016MSC00019<br>2015MSC00100                                | 06-16-2016:12:33:34 PM<br>06-01-2016:08:11:31 PM<br>05-18-2016:12:26:07 PM<br>05-18-2016:11:20:11 AM<br>05-18-2016:11:08:23 AM<br>05-17-2016:06:36:42 PM                                                     | PETITION<br>MEMORANDUM<br>REQUEST<br>PROPOSED ENTRY<br>PROPOSED ENTRY<br>COMPLIANCE                           | Awaiting Approval<br>Filed<br>Filed<br>Filed-Presented to Judge<br>Filed-Presented to Judge<br>Filed-Presented to Judge                       |          |
|                                                    | <ul> <li>± 1450</li> <li>± 1429</li> <li>± 1340</li> <li>± 1335</li> <li>± 1333</li> <li>± 1326</li> <li>± 1168</li> </ul> | CEY 5/2/16         | THE CIVIL CASE OF LAURENE ZAPOROZHETZ<br>THE CIVIL CASE OF LAURENE ZAPOROZHETZ<br>THE CIVIL CASE OF ALAN ANDERSON<br>THE CIVIL CASE OF ALAN ANDERSON<br>THE CIVIL CASE OF KENEDI REED<br>THE CIVIL CASE OF KENEDI REED                                              | 2015MSC00069<br>2015MSC00069<br>2016MSC00019<br>2016MSC00019<br>2015MSC00100<br>2015MSC00100                | 06-16-2016:12:33:34 PM<br>06-01-2016:08:11:31 PM<br>05-18-2016:12:26:07 PM<br>05-18-2016:11:20:11 AM<br>05-18-2016:11:08:23 AM<br>05-17-2016:06:36:42 PM<br>05-02-2016:05:55:26 PM                           | PETITION<br>MEMORANDUM<br>REQUEST<br>PROPOSED ENTRY<br>PROPOSED ENTRY<br>COMPLIANCE<br>AFFIDAVIT              | Awaiting Approval<br>Filed<br>Filed-Presented to Judge 1<br>Filed-Presented to Judge 1<br>Filed-Presented to Judge                            |          |
|                                                    | <ul> <li>1450</li> <li>1429</li> <li>1340</li> <li>1335</li> <li>1333</li> <li>1326</li> <li>1168</li> <li>1156</li> </ul> | CEY 5/2/16         | THE CIVIL CASE OF LAURENE ZAPOROZHETZ<br>THE CIVIL CASE OF LAURENE ZAPOROZHETZ<br>THE CIVIL CASE OF ALAN ANDERSON<br>THE CIVIL CASE OF ALAN ANDERSON<br>THE CIVIL CASE OF KENEDI REED<br>THE CIVIL CASE OF KENEDI REED<br>THE CIVIL CASE OF CHRISTOPHER GOTTSCHLICH | 2015MSC00069<br>2015MSC00069<br>2016MSC00019<br>2016MSC0019<br>2015MSC00100<br>2015MSC00100<br>2015MSC00089 | 06-16-2016:12:33:34 PM<br>06-01-2016:08:11:31 PM<br>05-18-2016:12:26:07 PM<br>05-18-2016:11:20:11 AM<br>05-18-2016:11:08:23 AM<br>05-17-2016:06:36:42 PM<br>05-02-2016:05:55:26 PM<br>04-29-2016:05:37:21 PM | PETITION<br>MEMORANDUM<br>REQUEST<br>PROPOSED ENTRY<br>PROPOSED ENTRY<br>COMPLIANCE<br>AFFIDAVIT<br>AFFIDAVIT | Awaiting Approval<br>Filed<br>Filed-Presented to Judge<br>Filed-Presented to Judge<br>Filed-Presented to Judge<br>Filed<br>Rejected Not Filed | Resubmit |

- 2. Click **Resubmit** to automatically create a new submission based on the previously rejected submission.
- 3. Change what was rejected by either deleting the document in question or correcting the information entered.

**Note:** The "Filing Status" screen is not where the filer should look for case information; instead, click **My Cases** on the "Home" page.

### **Draft Submissions**

The "Draft" feature acts as a backup if the filer is disconnected from the internet. Whenever the filer begins creating a new submission, eFlex records data each time the filer advances to the next screen, including any document data the filer has loaded. If the internet connection goes down, the system creates a draft of the submission as long as the filer has advanced as far as the "Add a Document" page, where the automatic save feature is activated.

The filer can also perform a manual save by clicking **Save to Draft** on the case initiation page after party information has been added to the submission. Additionally, the filer can click **Move to Draft** on the Add a Document page or the Review and Approve Filing page. When the filer is back online, they can

continue the filing process where they left off. Each time the filer log out, they will be alerted if they have any partially completed submissions.

#### Working On a Draft Filing

- 1. Click **eFile** > **Draft Filings** on the menu bar to see a list of partially completed submissions.
- 2. Click the Filing Description hyperlink to return re-open the filing. If this was a case initiation, the filer will return to the "Add a Document" page for a new case. If this was a filing on an existing case, then the filer will return to the "Add a Document" page with the yellow banner.

#### Figure 84: List of Draft Filings

| NONTGOMERY AND ALCARDY MISCELLANEOUS - ESTATES - TRUSTS - GUARDIANSHIP - ADOPTION AND CIVIL COMMITMENTS |                                      |                                                    |                                                                                      |                                                                                 |                                                                 |                                 |  |  |
|----------------------------------------------------------------------------------------------------|--------------------------------------|----------------------------------------------------|--------------------------------------------------------------------------------------|---------------------------------------------------------------------------------|-----------------------------------------------------------------|---------------------------------|--|--|
|                                                                                                    | me e                                 | File Cases                                         | My Profile Log Out                                                                   |                                                                                 | user: Michael Williams                                          |                                 |  |  |
| Draft Fili                                                                                              | ngs                                  |                                                    |                                                                                      |                                                                                 |                                                                 |                                 |  |  |
| וואזע                                                                                                   | r mngs                               |                                                    |                                                                                      |                                                                                 |                                                                 |                                 |  |  |
| Delete                                                                                                  | e Filings                            |                                                    |                                                                                      |                                                                                 |                                                                 |                                 |  |  |
| Delete                                                                                                  | e<br>ing ID <mark>Filer R</mark> e   | ef No. Case Number                                 | Case Title                                                                           | Filing Description                                                              | ▼ Create Date                                                   | Days Until Deletion             |  |  |
|                                                                                                    | e<br>ing ID Filer Ro<br>1528         | ef No. Case Number<br>2015MSC00069                 | Case Title<br>THE CIVIL CASE OF LAURENE ZAPOROZHE                                    | Filing Description                                                              | ▼ Create Date<br>6-15-2016:05:29:19 PM                          | Days Until Deletion<br>59       |  |  |
|                                                                                                    | e<br>ing ID Filer Ro<br>1528<br>1093 | ef No. Case Number<br>2015MSC00069<br>2015MSC00090 | Case Title<br>The Civil Case of Laurene Zaporozhe<br>The Civil Case of Jerri Holdren | Filing Description<br>T. SALE OF REAL ESTATE - ESTATE<br>CHANGE OF NAME - ADULT | ▼ Create Date<br>6-15-2016:05:29:19 PM<br>4-28-2016:12:46:35 PM | Days Until Deletion<br>59<br>11 |  |  |

3. Continue with the submission.

**Note:** When clicking the Filing Description, the default is to always route the user to the "Add a Document" page. If the filer is working on a new case and needs to back up to the "Case Initiation" page, click the "Edit Data" icon to the right of the "Case Data" listing. Alternately, the filer can click the **Back** button on the "Add a Document" page. Either of these actions will then allow the filer to change the party information or add additional parties to the case. However, the case category and case type cannot be changed.

| NTGOMERY                   | MISCELLANEOUS - ESTATES - TRU | ate Court<br>ISTS - GUARDIANSHIP - ADOPTION AND CIVIL COMM | eFiling                             |              |
|----------------------------|-------------------------------|------------------------------------------------------------|-------------------------------------|--------------|
| Home eFile                 | Cases My Profile              | Log Out                                                    | user: Michael Williams              |              |
| Draft Flings => Add a Docu | iment                         |                                                            |                                     |              |
| Case Type : CHA            | Please Select Docume          | ent Type From List Below                                   | ~                                   |              |
| Additional Taut            |                               | and type from that below                                   |                                     |              |
| Additional Text            |                               |                                                            |                                     |              |
|                            | Acceptable File Format Type   | e(s) (*.pdf)                                               |                                     |              |
| Document Location          | Browse No file selecter       | ed.                                                        |                                     |              |
| Add to Submission          | Add                           |                                                            |                                     |              |
|                            | Document Name                 | View Docum                                                 | iont On Bohalf Of Edit Data Size Do | Count Remove |
| Case Data                  | Document nume                 | form.xml                                                   |                                     | count remove |
|                            |                               |                                                            | Total Size: 0.0 MB                  |              |
|                            | (Transa)                      |                                                            |                                     |              |
| Deale Marca to Deale       |                               |                                                            |                                     |              |

#### Figure 85: "Add a Document" Page

### **Resuming Work on a Draft Filing**

Many times filers forget they already redid the submission. The filer can delete entries on the Draft Filings page if they no longer need the information or if they completed the submission by starting over.

- 1. Select the draft filing to be deleted by clicking on the checkbox to the left of the listing. Click the "Delete" button.
- 2. Click "OK" when asked to proceed with the deletion.

#### Figure 86: Deleting a Draft Filing

| Home el<br>Draft Filings<br>Draft Filings                            | Arge Marco M 1 fili               | Prohate Cou<br>ng selected for deletion<br>ete?<br>OK Cancel | ITT<br>PTION AND CIVIL COMMITMENTS                        | user: Michael Williams                                            |                     |
|----------------------------------------------------------------------|-----------------------------------|--------------------------------------------------------------|-----------------------------------------------------------|-------------------------------------------------------------------|---------------------|
|                                                                      |                                   | Case Title                                                   |                                                           |                                                                   | Dave Until Deletier |
| Filing ID Filer Re                                                   | f No. Case Number                 | Case Hue                                                     | Filing Description                                        | Create Date                                                       | Days Unui Deleuor   |
| Filing ID Filer Re                                                   | f No. Case Number                 | Case file                                                    | Filing Description                                        | Create Date<br>06-16-2016:07:46:40 PM                             | 60                  |
| <ul> <li>Filing ID Filer Re</li> <li>✓ 1539</li> <li>1528</li> </ul> | f No. Case Number<br>2015MSC00069 | THE CIVIL CASE OF LAURENE ZAPOROZH                           | CHANGE OF NAME - ADULT<br>ETZ SALE OF REAL ESTATE - ESTAT | Create Date<br>06-16-2016:07:46:40 PM<br>E 06-15-2016:05:29:19 PM | 60<br>59            |

3. Each time the filer logs off the e-Filing system, if there are entries in draft status, the filer will be notified that they have entries in draft, and they will have to answer whether they want to exit or not.

Figure 87: Incomplete Filing

| MONTGOMERY     | Judge MIS                                                                | Proba                  | te Co          | UPT COMMITMENTS                 | eFiling                |                     |  |  |  |
|----------------|--------------------------------------------------------------------------|------------------------|----------------|---------------------------------|------------------------|---------------------|--|--|--|
| Home           | eFile C                                                                  | ases My Profile        | Log Out        |                                 | user: Michael Willia   | ms                  |  |  |  |
| You have inc   | Logout<br>You have incomplete filings. Are you sure you want to log out? |                        |                |                                 |                        |                     |  |  |  |
| Filing ID File | er Ref No. Case Numbe                                                    | r Case T               | itle           | Filing Description              | ▼ Create Date          | Days Until Deletion |  |  |  |
| 1528           | 2015MSC00069                                                             | THE CIVIL CASE OF LAUR | ENE ZAPOROZHET | TZ SALE OF REAL ESTATE - ESTATE | 06-15-2016:05:29:19 PM | 59                  |  |  |  |
| 1093           | 2015MSC00090                                                             | THE CIVIL CASE OF JERR | I HOLDREN      | CHANGE OF NAME - ADULT          | 04-28-2016:12:46:35 PM | 11                  |  |  |  |

4. Clicking "Yes" completes the log out process. Clicking "No" routes the user back into an active draft filings page from which he can navigate to complete one or more draft filings.

78

# **Appendix A: Creating a PDF and Other Document Display Information**

# **PDF Basics**

PDF (Portable Document Format) is a popular format created by Adobe Systems Incorporated. Documents using this format can be read by Adobe Reader<sup>®</sup>, a free application available from the Adobe website. This type of document is considered a final form document because it is not designed to be edited. It is fixed and appears the same on nearly every machine using Adobe Reader. Because the document looks the same regardless of the machine, the court's policy is to send documents as PDF documents except for specifically identified documents such as "Proposed Orders." When saving to a PDF format, if there is a choice as to type of PDF, select "PDF A" as this creates a searchable PDF. A PDF document has the extension ".pdf" appended to the file name.

If the filer has a PDF printer driver installed, they can create PDF documents directly from Microsoft<sup>®</sup> Word. Some word processing applications, such as Corel<sup>®</sup> WordPerfect<sup>®</sup>, include a PDF printer driver as part of the application. There are several vendors that sell PDF printer drivers.

## **Creating Documents**

For "Proposed Orders" or any other document types specifically identified by the Mahoning County, they should prepare these documents in a word processor and submit them in one of the following formats:

- Microsoft Word 2007 and Up (.docx)
- Microsoft Word 98 2003 (.doc)

To create original documents, whether "Proposed Orders" or another document, the filer will need a word processing application, such as Microsoft Word, WordPerfect, or another word processor. They need to use standard fonts when they are creating the original document. Times New Roman or Arial fonts are common and generally convert to PDF consistently. The font select also needs to be a "TrueType" font. Selecting standard fonts will help ensure the document formatting converts correctly.

**Note:** All documents eventually will be converted to a PDF file. "Proposed Orders" submitted in a word processing format will be converted by the court later in the e-Filing process.

Except for "Proposed Orders," after the filer creates a document, they need to convert it from the word processing format to Adobe PDF file.

If the user is working in Microsoft 2007 or newer version of Microsoft Word, there is a built in Acrobat pdf creator included, generally on a tab on the menu bar. Many users of other word processing programs will install a PDF printer driver as that is the common way to create PDF documents. There are some free PDF printer drivers as well as products the filer can purchase. Adobe Acrobat Standard or Pro editions include printer drivers. It doesn't matter what operating system or word processing application the filer uses to create original documents as long as they can convert the finished document to a PDF document.

Proposed Orders must be submitted in Microsoft Word format (.docx or .doc). When the court is finished editing the document the court will convert from the Microsoft Word format to PDF.

# **Including Paper Exhibits**

With a submission the filer may need to include copies of paper documents such as a copy of a contract, a copy of a bounced check, or some other item. The filer must scan these types of paper exhibits into PDF to e-File them. To do this the filer must have access to a scanner. In the scanner control dialog box, be sure to select the "Scan to PDF" option.

Pay attention to court requirements for file size, color, and resolution. The Court's system requests that filers use black-and-white settings with a low resolution (300 dpi) resulting in 25 to 50 KB per page in size. Using color adds to the size of the file, so they should only scan using color settings when color is a vital element of the exhibit. If the scan includes color, and then lower the resolution enough to reduce the file size but not to destroy the ability to view the image. See the scanner's user documentation for more information.